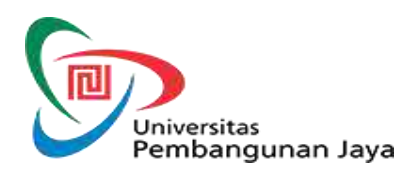

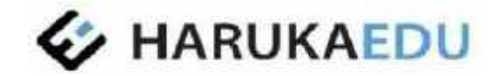

## PANDUAN PENGGUNAAN

LEARNING MANAGEMENT SYSTEM (LMS) BAGI DOSEN PENGAMPU MATA KULIAH LSE (LIBERAL ARTS, SUSTAINABLE DEVELOPMENT, ETREPRENEURSHIP)

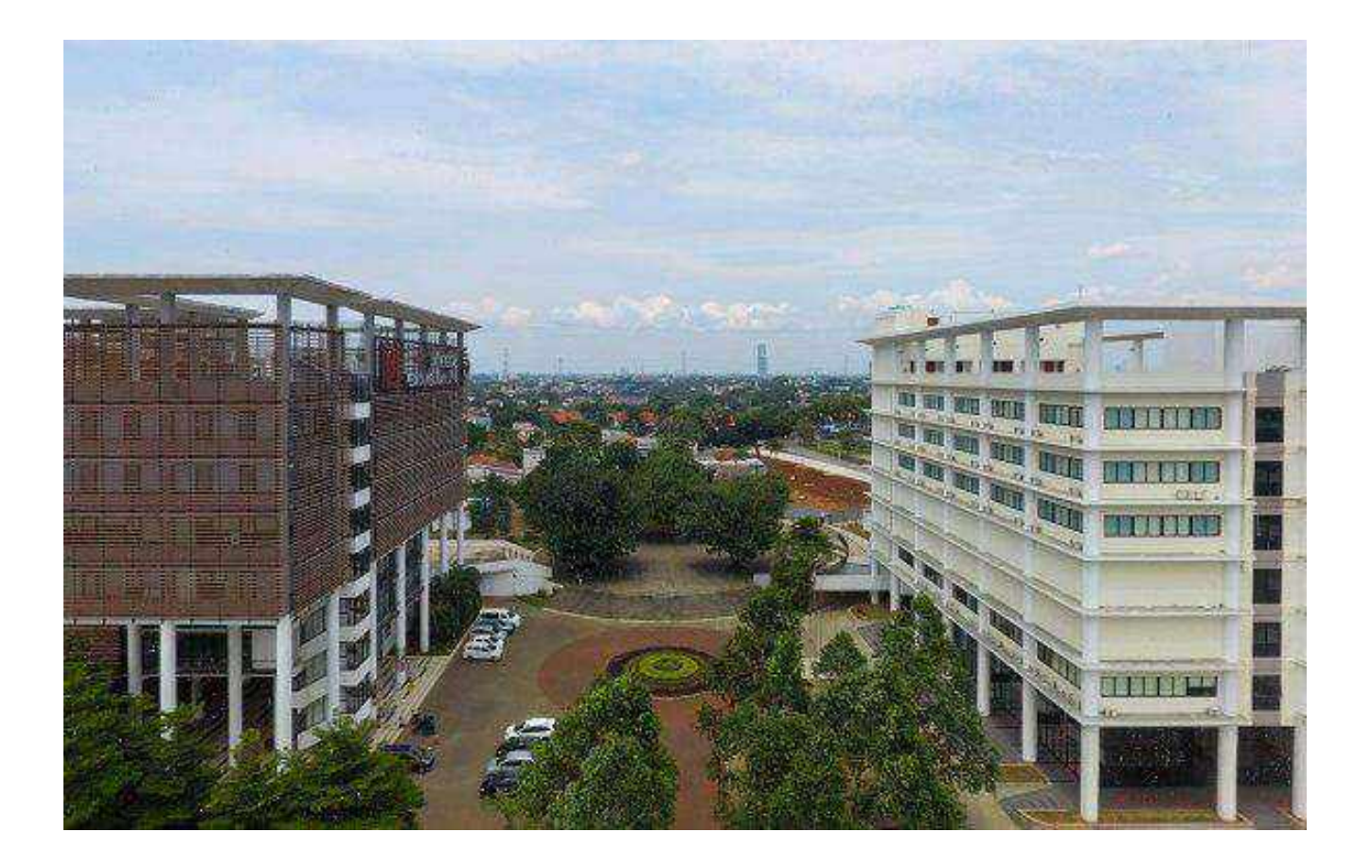

## DAFTAR ISI

| DAFT  | AR ISI                                                |
|-------|-------------------------------------------------------|
| BAGIA | AN 1: PERKENALAN                                      |
| BAGIA | AN 2: PROSES LOGIN                                    |
| Α.    | Proses Login                                          |
| в.    | Lupa Kata Sandi6                                      |
| BAGIA | AN 3: LECTURER PROFILE9                               |
| Α.    | Mengubah Foto Profil9                                 |
| в.    | Mengisi Personal Info (Biodata)10                     |
| C.    | Mengubah Password (Kata Sandi)11                      |
| BAGIA | AN 4: DASHBOARD                                       |
| Α.    | <b>My Courses</b>                                     |
| В.    | <b>To Do List</b> 14                                  |
| C.    | Discussion                                            |
| D.    | Messages                                              |
| BAGIA | AN 5: MY COURSE                                       |
| А.    | Course Info (Informasi Mata Kuliah)17                 |
| В.    | Learning Activity (Aktivitas Pembelajaran)17          |
| C.    | Discussion                                            |
| D.    | Assignment (Tugas)                                    |
| Е.    | Offline Attendance (Kehadiran Perkuliahan Tatap Muka) |
| F.    | Reports (Laporan Partisipasi Mingguan)                |
| G.    | Minutes of Lecture                                    |
| Н.    | Grade (Nilai)                                         |
| I.    | Students and Groups                                   |
| J.    | Live Session                                          |
| К.    | Message (Pesan)                                       |
| BAGIA | AN 6: LIVE SESSION                                    |
| BAGIA | AN 7: HELPDESK                                        |
| Α.    | Layanan Helpdesk Chat                                 |
| В.    | Layanan Helpdesk Ticket                               |

## **BAGIAN 1: PERKENALAN**

Learning Management System (LMS) adalah sistem informasi yang memfasilitasi dosen dan mahasiswa dalam proses perkuliahan *online*. Di dalam sistem ini terdapat materi pembelajaran yang berbentuk video, audio dan presentasi (*powerpoint*), transkrip, kuis, latihan soal, diskusi dan lainnya, termasuk informasi tentang progres belajar mahasiswa. LMS dapat diakses melalui *smartphone* atau PC yang terhubung dengan jaringan internet.

Selain untuk memfasilitasi perkuliahan *online*, LMS juga dirancang untuk mempermudah pengumpulan data kehadiran, nilai tugas dan nilai ujian perkuliahan tatap muka dan pengunggahan materi pembelajaran.

LMS memiliki beberapa fungsi utama sebagai berikut:

- Media melakukan interaksi dengan mahasiswa dalam bentuk diskusi, livesession dan direct message
- Memantau aktivitas mahasiswa dalam hal kehadiran, partisipasi dan nilai
- Memberikan penilaian dan melihat langsung statistik nilai mata kuliah secara otomatis
- Melihat jadwal perkuliahan
- Pengingat aktivitas dan kewajiban dosen
- Media untuk menghubungi Helpdesk

Dokumen ini dibuat sebagai panduan bagi dosen (terutama dosen yang mengampu mata kuliah *online*) dalam menggunakan LMS agar proses perkuliahan dapat berlangsung dengan baik. Khusus untuk dosen yang mengampu mata kuliah tatap muka, bagian yang relevan adalah Bagian 2, Bagian 3, Bagian 4.A, Bagian 5.B, Bagian 5.E, Bagian 5.F dan 5.H.

## **BAGIAN 2: PROSES LOGIN**

#### A. Proses Login

Setiap dosen perlu melakukan proses *login* sebelum menggunakan LMS. Proses login bertujuan untuk autentikasi validitas akun dosen. Proses *login* juga mengidentifikasi jenis dan hak akses dosen, sehingga menu tampilan akan muncul khusus untuk dosen saja.

Laman login dapat diakses melalui URL:

https://youruniversityname-lms.harukaedu.com/login

Catatan: "youruniversityname" tergantung pada nama atau inisial kampus.

| ← → c https://youruniversityname-lms. | harukaedu.com/lecturers 🔹 د خ 🔞        |
|---------------------------------------|----------------------------------------|
|                                       | LOGIN TO YOUR ACCOUNT!                 |
|                                       | Email<br>Iecturer-demo-1@harukaedu.com |
| - Alter                               | Peteroni                               |
|                                       | LDGIN<br>Forget Password?              |
| THE                                   | Gcogle Play                            |

Gambar 1. Laman Login LMS

Pada laman login, dosen perlu melakukan langkah berikut:

- 1) Memasukan alamat Email
- 2) Memasukan Kata Sandi
- 3) Klik Login

### B. Lupa Kata Sandi

Jika Anda lupa kata sandi, Anda dapat melakukan langkah berikut:

1) Masuk ke URL untuk login LMS kemudian klik Forgot Password

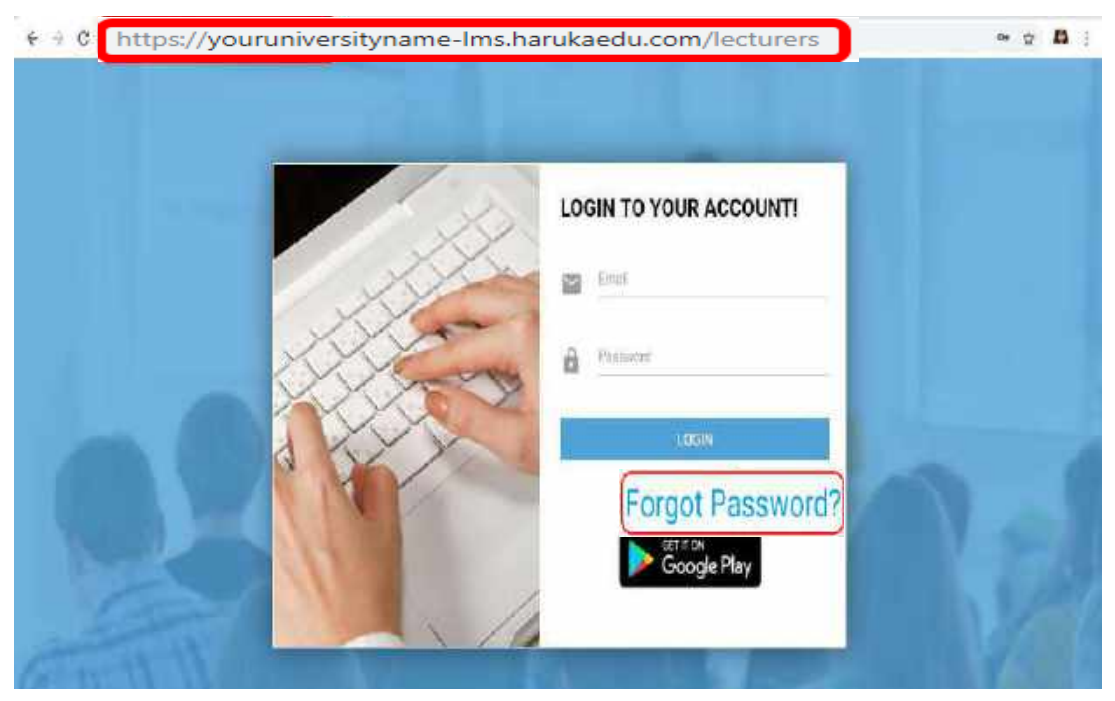

Gambar 2. Laman Lupa Kata Sandi

2) Masukkan alamat email pada kolom email

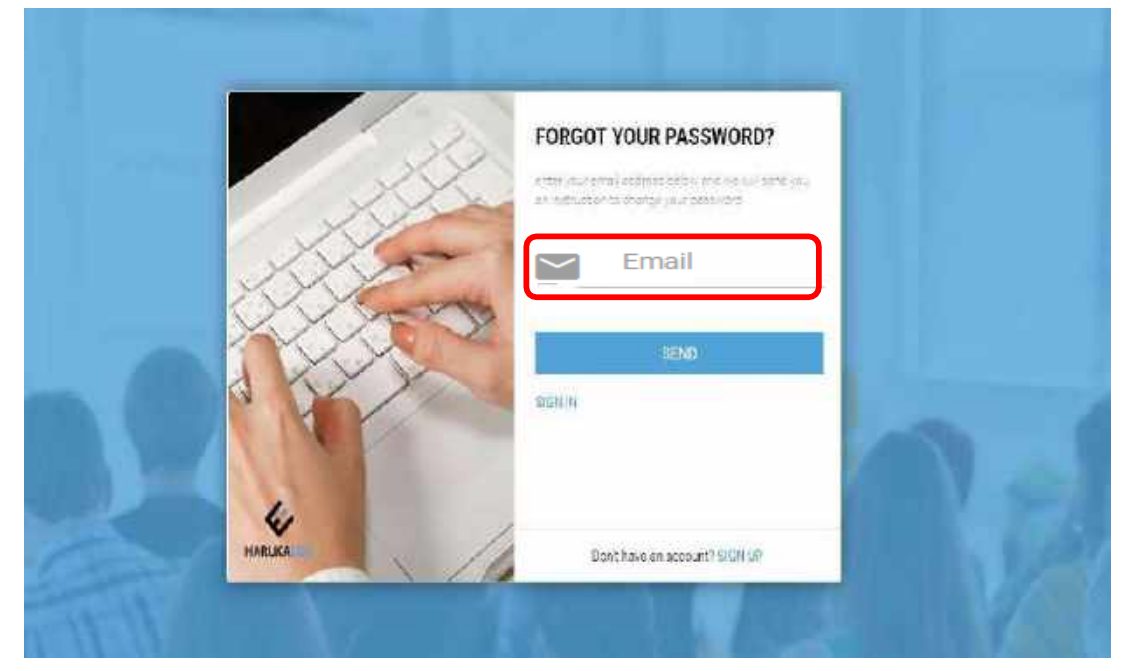

Gambar 3. Laman Lupa Kata Sandi Alamat Email Dosen

3) Anda akan menerima email *reset password*. Silakan buka email Anda, lalu kliktautan *web* yang tertera dalam email tersebut untuk *reset password* 

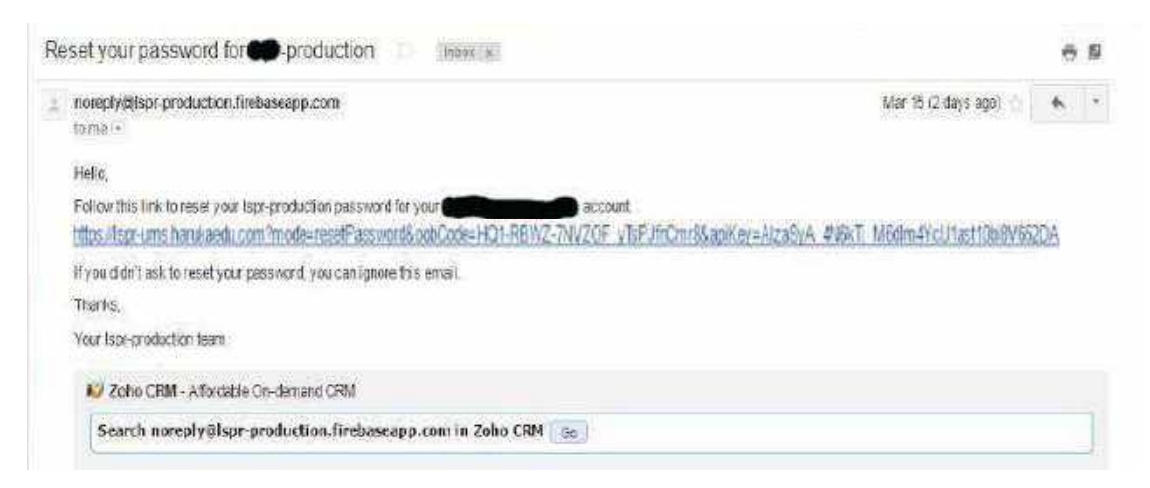

Gambar 4. Halaman Email Dosen untuk Konfirmasi Reset Kata Sandi

4) Masukkan kata sandi baru, konfirmasi kata sandi dan klik tombol Submit

| Rese    | et Password |
|---------|-------------|
| New F   | assword     |
| Confirr | n Password  |
|         | SUBMIT      |

Gambar 5. Halaman Konfirmasi Password

5) Notifikasi Perubahan Kata Sandi

Setelah mengeklik tombol Submit, akan muncul halaman seperti di bawah ini.

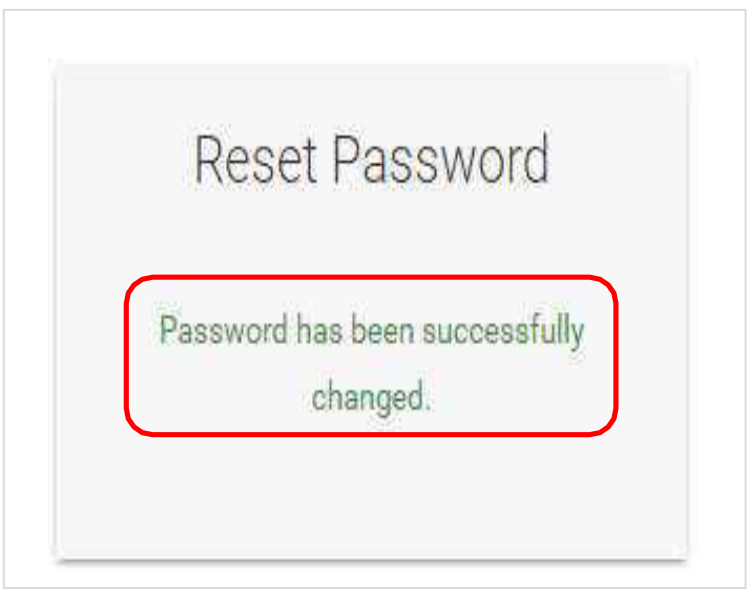

Gambar 6. Notifikasi Reset Password Berhasil

6) Kembali ke halaman *login* untuk masuk menggunakan kata sandi baru

## **BAGIAN 3: LECTURER PROFILE**

Lecturer Profile merupakan halaman yang berisi Foto Profil, Personal Info (Biodata) dan pengaturan Password (Kata Sandi) dosen. Bagi pengguna baru yang pertama kali masuk ke dalam LMS, disarankan untuk memperbarui profil melalui menu **Edit Profile** dengan cara mengeklik *three dots button* yang terdapatpada sisi kanan atas.

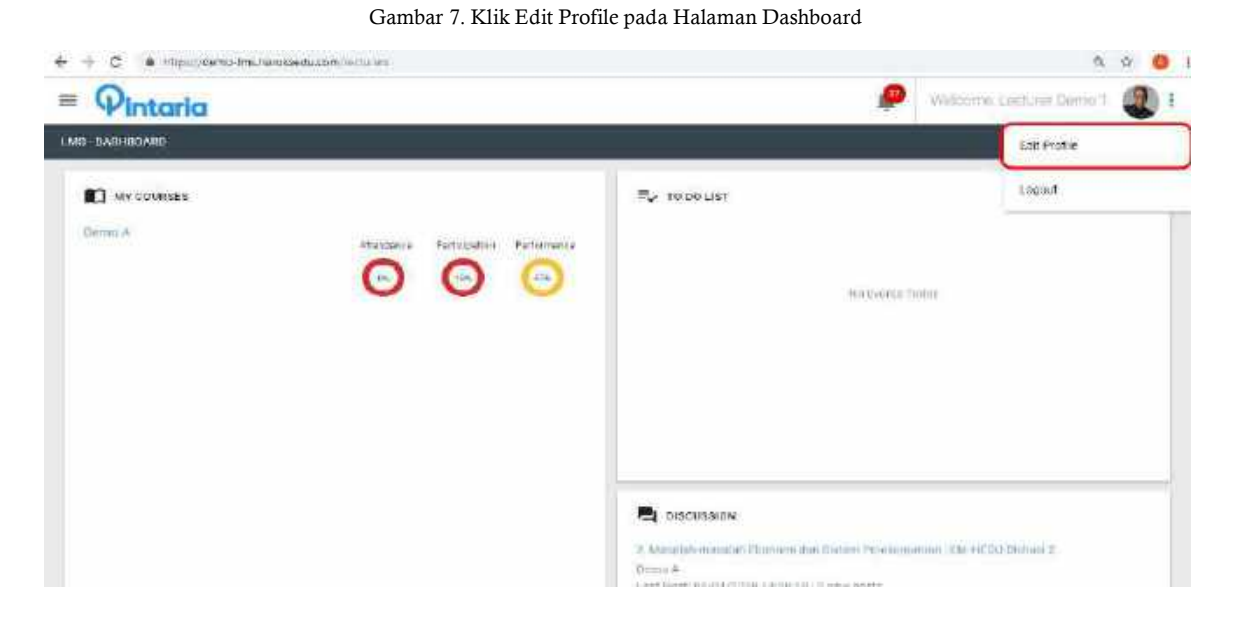

Cara memperbarui Foto Profil, Personal Info dan Password adalah sebagaiberikut:

#### A. Mengubah Foto Profil

Mengubah foto profil dapat dilakukan dengan cara:

1) Klik pada Photo Profile Picture untuk mengubah foto profil Anda

|                |                                                                     | <b>P</b>                                                                               | Welcome, Lecturer Dentro 1                                                                                                    | 4                                                                                   |
|----------------|---------------------------------------------------------------------|----------------------------------------------------------------------------------------|----------------------------------------------------------------------------------------------------|-------------------------------------------------------------------------------------|
|                |                                                                     |                                                                                        | 2                                                                                                    |                                                                                     |
|                |                                                                     |                                                                                        |                                                                                                    |                                                                                     |
| NIDN           | 112233                                                              |                                                                                        |                                                                                                    |                                                                                     |
| NAME           | LECTURER DEMO 1                                                     |                                                                                        |                                                                                                    |                                                                                     |
| OCCUPATION     | 5.47c                                                               |                                                                                        |                                                                                                    |                                                                                     |
| GRADE/CATEGORY | a <b>z</b> o                                                        |                                                                                        |                                                                                                    |                                                                                     |
| PERIONAL INFO  |                                                                     | PASSWORD                                                                               |                                                                                                    | *                                                                                   |
| 110000         |                                                                     |                                                                                        |                                                                                                    | 1                                                                                   |
|                |                                                                     |                                                                                        |                                                                                                    |                                                                                     |
| AE3            |                                                                     |                                                                                        |                                                                                                    |                                                                                     |
|                |                                                                     |                                                                                        |                                                                                                    |                                                                                     |
|                | NIDN<br>NAME<br>OCCUPATION<br>GRADE/CATEGORY<br>INFO<br>INFORMATION | NIDN 112233<br>NAME LECTURER DEMO 1<br>OCCUPATION -<br>GRADE/CATEGORY -<br>PERRONALIMO | NIDN <sup>1551300</sup><br>NIDN <sup>1551300</sup><br>NAME<br>LECTURER DEMO 1<br>OCCUPATION<br>-<br>GRADE/CATEGORY<br>-<br>PENDIME INFO<br>POSSINGER<br>112233<br>AK3 | NIDN 112233 NAME LECTURER DEMO 1 OCCUPATION - GRADE/CATEGORY - PENDINALINO PASSWORD |

Gambar 8. Halaman Profil Dosen

2) Pilih foto yang Anda inginkan, lalu klik Open, maka foto profil Anda akanberubah Gambar 9. Pilih Foto untuk Profile Picture

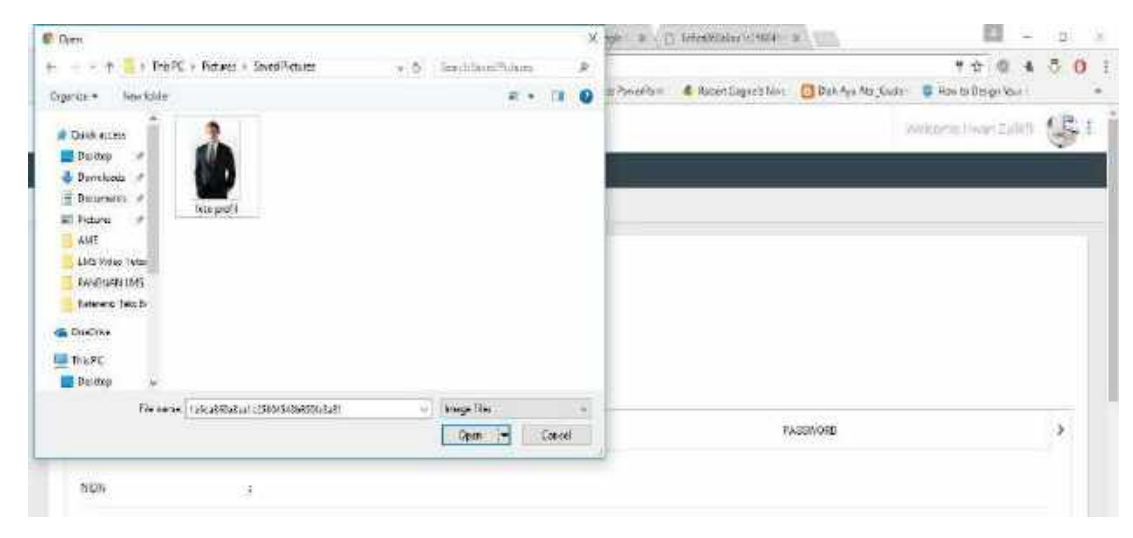

### B. Mengisi Personal Info (Biodata)

Personal Info (Biodata) merupakan formulir berisi informasi pribadi seperti Nomor Induk Dosen Nasional atau Nomor Induk Pegawai, nama, tempat dan tanggal lahir, alamat email, nomor telepon dan lain-lain. Anda disarankan mengisi biodata ini dengan lengkap termasuk menjelaskan tentang diri Anda pada halamantersebut dengan mengisi About Me.

| 🗧 🕐 🐞 https://demio-linis/hankkaedk                                                                                                    | com/lectanos/portio                                 | er 🔍 🖨 🔕                |
|----------------------------------------------------------------------------------------------------|-----------------------------------------------------|-------------------------|
| Pintaria                                                                                                    |                                                     | 🤌 vinansi satasi tara 🖓 |
| (TRANSINGAR)                                                                                                    |                                                     | — —                     |
| B CERTIFICATE<br>NIDN<br>NAME<br>OCCUT<br>STATE<br>STATE<br>STA | 112233<br>LECTURER DEMO 1<br>ATION -<br>/CATEGORY - |                         |
| PERSONA                                                                                                    | 112233                                              | >                       |
| NIP                                                                                                    |                                                     |                         |
| Legal Document (Akta)                                                                                                    | Akta                                                |                         |
| Name                                                                                                    | Lecturer Demo 1                                     |                         |
| Academic Degree in Front of Nan                                                                                                    | e                                                   |                         |
| Academic Degree Behind of Nam                                                                                                    |                                                     |                         |
| 0.057                                                                                                    |                                                     |                         |

#### Gambar 10. Personal Info

### C. Mengubah Password (Kata Sandi)

Kata sandi digunakan untuk mengakses LMS dan bersifat rahasia. Kata sandi membantu untuk memastikan bahwa pengguna yang tidak sah tidak dapat mengakses LMS.

| O 🔒 https://demo-inschenulaedu.com/instrum/profile                                              |   |       |        | <b>⇔</b> €, ₫          | 8 🚯 |
|-------------------------------------------------------------------------------------------------|---|-------|--------|------------------------|-----|
| Pintaria                                                                                        |   |       | ۶      | Visione Cather percent |     |
| M3-LETTING PLOTE                                                                                |   |       |        |                        |     |
| O LETTING PROFILE                                                                               |   |       |        |                        |     |
| NOV ILEGA<br>SALE ALCORECTION I<br>SCORECTION -<br>STARE OFFICE OF STARE<br>SALES ALCORECTION S |   |       |        |                        |     |
| C Hernis are                                                                                    |   | PASSW | ORD    |                        | >   |
| Current Password                                                                                |   |       |        |                        |     |
| New Password                                                                                    |   |       |        |                        |     |
| Retype New Passwor                                                                              | d |       |        |                        |     |
|                                                                                                 |   |       | 481087 | a change fasswo        |     |

Gambar 11. Konfirmasi Kata Sandi Baru

Mengubah kata sandi dapat dilakukan dengan cara:

- 1) Pada halaman Lecturer Profile, klik Password
- 2) Masukan kata sandi sebelumnya pada bagian Current Password
- **3)** Masukan kata sandi baru pada bagian **New Password** dan tulis ulangkata sandi baru pada bagian **Retype New Password**
- 4) Klik Change Password agar password berubah Setelah itu,

Anda akan kembali ke halaman utama.

## **BAGIAN 4: DASHBOARD**

Menu yang berada di halaman dashboard meliputi:

- a. My Courses
- **b.** To Do List
- **C.** Discussion
- d. Messages

|                                                                                                    | 0 🔅 😵 🧕                                                                                                    |
|----------------------------------------------------------------------------------------------------|----------------------------------------------------------------------------------------------------|
| During A                                                                                                    | ≣y Toboust<br>No Events Today                                                                                                |
| Legenda:<br>Attendance - % of students who completed learling ectivities<br>Performance Endonts are participated to safer discussions<br>Performance Endonts average total socie | Masalah-masalah Bionomi dan Stetem Perekonomian : EM-HEDU-Diskusi 2<br>Demo A<br>Last Post: 24/07/2018 09:40 31 [1 men posts |
| MESSAGES<br>Student 5<br>Lept Message 2420272010                                                                                                    |                                                                                                    |

Gambar 12. Halaman Menu Dashboard

## A. My Courses

Pada bagian **My Courses** atau Mata Kuliah Saya, dosen tidak hanya dapat melihat semua program pengajaran, namun juga dapat melihat kehadiran, partisipasi dan pencapaian pembelajaran mahasiswa. Ketika Andaklik salah satu nama mata kuliah atau subject (lihat kotak merah pada Gambar13) akan muncul tampilan seperti Gambar 14.

| = <b>O</b> Intorio<br>MS-DASHBOARD                                                                                | 🤌 Weissen (senser former 1 🌏 1                                         |
|----------------------------------------------------------------------------------------------------|------------------------------------------------------------------------|
| Demo A                                                                                                    | <b>Ξ<sub>ν</sub> ΤΟ DO LIST</b><br>No Events Today                     |
|                                                                                                    | L DISCUSSION                                                           |
| Legends.<br>Accordance - Nof students who completed feating activities                                            | 2. Masalah-masalah Ekonomi dan Sistem Perekonomian : EM-HEDU-Diskusi 2 |
| Perificipation for all students are participated to while discussions<br>Performance Environmental subject social | Demo A<br>Last Post-75/17/2018 09:50:31 1 new costs                    |
| O + 28% O 20% - 73% O 76% - 100%                                                                                  | Last root an even of even even even and the state                      |

Gambar 13. Kotak My Courses pada Halaman Dashboard

| =                    |    |                                                                                                    | 🤗 Maltona, Drasa Tarara 🛞 |
|----------------------|----|----------------------------------------------------------------------------------------------------|---------------------------|
|                      |    |                                                                                                    |                           |
| Wy Sources           | 14 |                                                                                                    |                           |
| Corseisto            |    | Demo A                                                                                                    |                           |
| Learning Activity    |    | 1. ILMU EKONOMI (07/01/19-31/05/19)                                                                                        |                           |
| Brussen              |    | Learning Objectives                                                                                                    |                           |
| Assoment             |    | Senarah menergahagai serarah Andard hari apran mantsa.<br>1. Menehasian penerjak juar bari taan bararah lamar dia penerjak |                           |
| Office/Rendereds     |    | <ol> <li>Mentelsekan arteit sind texo executoria<br/>a Mentelsekan zun membelahan perapitan barang dan jara.</li> </ol>    |                           |
| Reports              |    | 4. Menjefasium zlat-slint unaleum ihmu ekonomi.                                                                            |                           |
| Merunice of Lectures |    | Learning Materials                                                                                                    |                           |
| Grade                |    | Per Due                                                                                                    | 31705/2039                |
| Students & Citor, pp |    | LIVEN STATES                                                                                                    |                           |
| lie Sewar            |    | Presentation                                                                                                    | 31/05/2019                |
| Herenge              |    | SLO 1; Deficial linux Discostial                                                                                           | 31/05/2919                |

Gambar 14. Halaman My Courses

Pada halaman My Courses, dosen dapat mengakses:

#### 1) Course Info

Berisi deskripsi mata kuliah, nama dosen dan silabus

2) Learning Activity

Berisi tujuan pembelajaran, materi perkuliahan mahasiswa, kuis setiap sesi dan jadwal live session

3) Discussion

Berisi forum diskusi

4) Assignment

Berisi tugas individu dan kelompok dalam satu semester, jawaban tugas dari mahasiswa yang dapat dikoreksi dan diberikan nilai secara langsung oleh dosen

#### 5) Offline Attendance

Halaman untuk menginput kehadiran dosen dan mahasiswa pada mata kuliahoffline

6) Report

Memberikan informasi rekap kehadiran mahasiswa setiap minggu, jumlah persentase dari keseluruhan kehadiran selama satu minggu dan pernyataan bahwa mahasiswa layak mengikuti ujian akhir atau tidak

#### 7) Minutes of Lecture

Memberikan informasi bukti acara perkuliahan

- 8) Grade Halaman untuk menginput dan melihat informasi nilai
- 9) Student and Group

Berisi nama-nama mahasiswa yang mengambil mata kuliah tersebut

10) Live Session Berisi jadwal *live session* mata kuliah tersebut. *Live session* terhubung dengan Zoom

#### 11) Messages

Fasilitas agar dosen dan mahasiswa dapat saling berkirim pesan

Di sebelah kanan **Subject**, terdapat Progress Circle yang berisi informasipersentase kehadiran, partisipasi dan capaian pembelajaran kelas:

- Kehadiran (Attendance) Berisi persentase jumlah mahasiswa yang sudah menyelesaikan aktivitaswajib mingguan
- Partisipasi (**Participation**) Berisi persentase jumlah mahasiswa yang sudah mengikuti diskusi mingguan
- Capaian Pembelajaran (**Performance**) Berisi nilai rata-rata post quiz seluruh mahasiswa

Warna lingkaran akan berubah sesuai dengan persentase. Lingkaran akanberwarna merah jika persentase kurang dari 26%, berwarna kuning jika persentase26% sampai dengan 75% dan berwarna hijau jika persentase melebihi 75%.

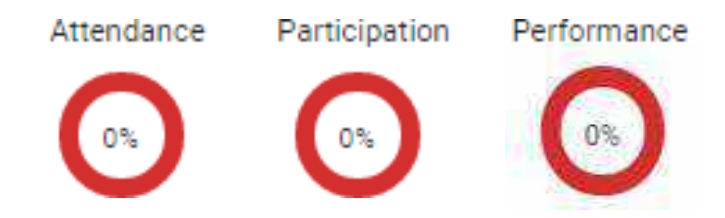

Gambar 15. Progress Circle, Partisipasi dan Capaian Pembelajaran Kelas

## **B.** To Do List

Bagian **To Do List** menampilkan jadwal dan kewajiban yang harus dilakukan oleh dosen dalam sesi perkuliahan. Untuk melihat jadwal kegiatan dosen, klik **To Do list**, seperti yang dapat dilihat pada Gambar 16. Pada halaman ini, dosen dapat melihat jadwal kegiatan yang sudah, sedang dan yang akan dilakukan.

Pada bagian **To Do List**, dosen dapat melihat jadwal *live session* dari masing-masing mata kuliah yang diampu.

| L secones                                                        |       | TO DO LIST                                                                                                    |     |
|------------------------------------------------------------------|-------|----------------------------------------------------------------------------------------------------|-----|
| Ndaa Timuganan 3,4 kari Karandan<br>MKK213, 8 Bawin 1,2515,2018  |       | Der und den eine eine eine der der der der der der der der der de                                                                                                    |     |
| NULL Program for Your Constraint<br>MULTER (* Bartin 1 2017 2018 | 000   |                                                                                                    |     |
| ne zi Manayerset Rahr Des<br>Mittij 4                            | ⊙ ⊙ ○ |                                                                                                    | 125 |
| Net Di Vene per un Rome Sene<br>Mel Di J                         |       | We a thread concerning the transformation and the second distance of the second distance of the second distan |     |
|                                                                  |       | Jan 2: Vertragen lan Perinetten Desenant<br>Septim (2001)<br>Sector Computer Perinetter (Sector)                                                                                                    |     |

Gambar 16. Kotak To Do List pada Halaman Dashboard

## **C.** Discussion

Pada bagian **Discussion** atau Forum Diskusi, dosen dapat mengakses aktivitas diskusi mata kuliah yang diampu. Pada halaman utama, Anda akan melihatjudul dari diskusi mingguan yang dapat diklik untuk masuk ke dalam diskusi mingguan. Setelah masuk ke halaman diskusi Anda dapat melihat dan mengikuti aktivitas diskusi. Dosen diminta untuk memberikan komentar dan nilai pada halamantersebut (Selengkapnya mengenai Diskusi dibahas pada Bagian 5: My Course, halaman 19).

| MY COURSES                                                 |       | 49-1090ut1                                                                                                    |       |
|------------------------------------------------------------|-------|----------------------------------------------------------------------------------------------------|-------|
| to its Pengana Aplica Auroca<br>AURITED Genet 12217 (201   | O O O | Art format where<br>bases 2018-2019 units                                                                                                    |       |
| fran Porperio Aprila Ferranda<br>ANN 110 A Sett 12/17/2018 |       |                                                                                                    |       |
| Trine Marginson Fund Erm<br>(1975). A                      |       |                                                                                                    | 10.11 |
| tolin Marayman Fasal Dan<br>1999) n                        | 000   | No. 1<br>No. 2 Sec. 2<br>No. 2 Sec. 2<br>No. 2 Sec. 2<br>No. 2 Sec. 2<br>No. 2 Sec. 2<br>No. 2<br>No. 2<br>N |       |
|                                                            |       | Star 7 Performe San Pressence December 1<br>Net Develop(13)<br>Les Net CLIDOUX VIII (Company)                                                                                                    |       |

Gambar 17. Kotak Discussion pada Halaman Dashboard

## **D.** Messages

Bagian **Messages** menampilkan pesan singkat yang telah dikirimkan oleh mahasiswa (seperti terlihat pada Gambar 18). Dosen dan mahasiswa dapat salingberkirim pesan secara pribadi tanpa dapat dibaca oleh mahasiswa lain (Selengkapnya akan dibahas pada Bagian 5: My Course, halaman 42).

| Were Aren Gerri 🖉 |
|-------------------|
|                   |
|                   |
|                   |
|                   |
| 38830.            |
|                   |
|                   |
|                   |

Gambar 18. Kotak Message pada Halaman Dashboard

## **BAGIAN 5: MY COURSE**

#### Halaman My Course berisi:

- a. Course Info (Informasi Mata Kuliah)
- b. Learning Activity (Aktivitas Pembelajaran)
- C. Disscussion (Diskusi)
- d. Assignment (Tugas)
- e. Offline Attendance (Kehadiran untuk dosen offline)
- f. Report (Partisipasi Mingguan)
- g. Minutes of Lecture (Berita acara perkuliahan)
- h. Grade (Nilai)
- i. Student and Group (Daftar mahasiswa dan kelompok)
- j. Live Session (Pertemuan online)
- k. Message (Pesan)

### A. Course Info (Informasi Mata Kuliah)

Menu Course Info berisi silabus yang dapat diunduh, informasi mata kuliah dan tujuan pembelajaran yang ingin dicapai, serta profil dosen pengajar.

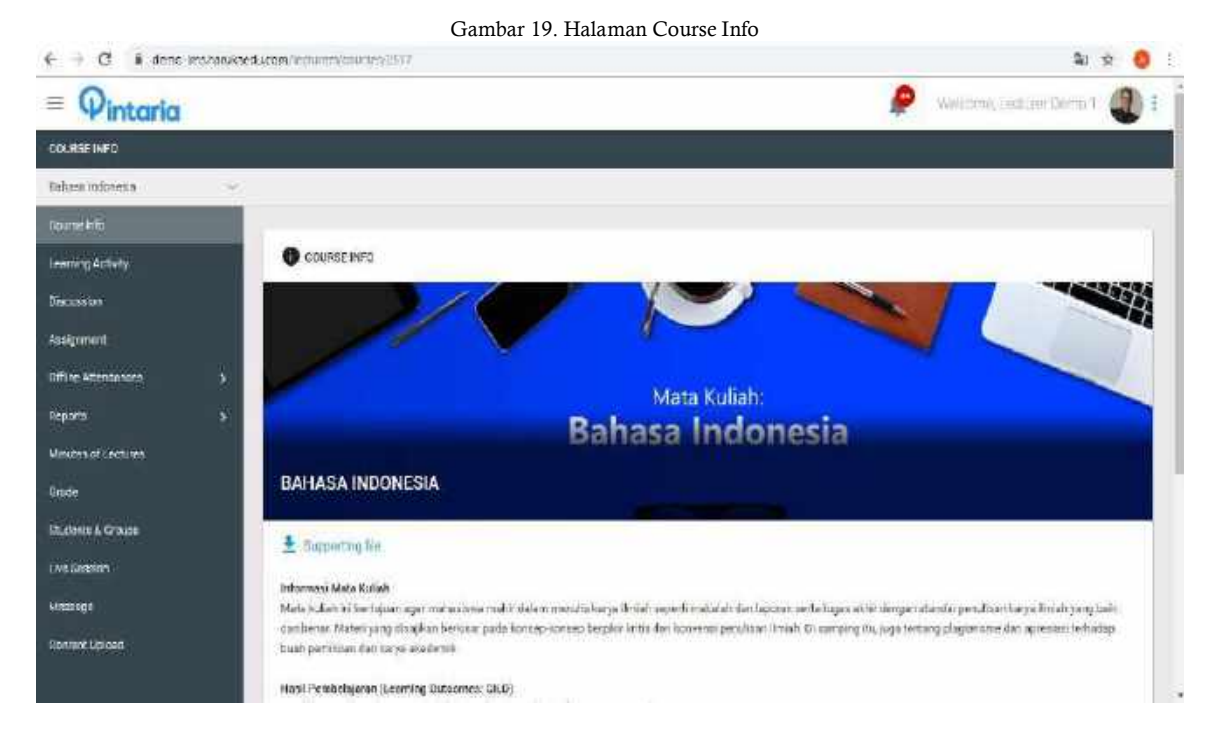

## **B.** Learning Activity (Aktivitas Pembelajaran)

Pada menu Learning Activity (Aktivitas Pembelajaran), dosen dapat melihat tujuan pembelajaran setiap sesi, *learning materials* berisi *pre quiz*, materi pembelajaran pada sesi tersebut (berupa video, slide presentasi, *lecture notes* dan audio), *practice quiz*, forum diskusi, *post quiz* dan *live session*.

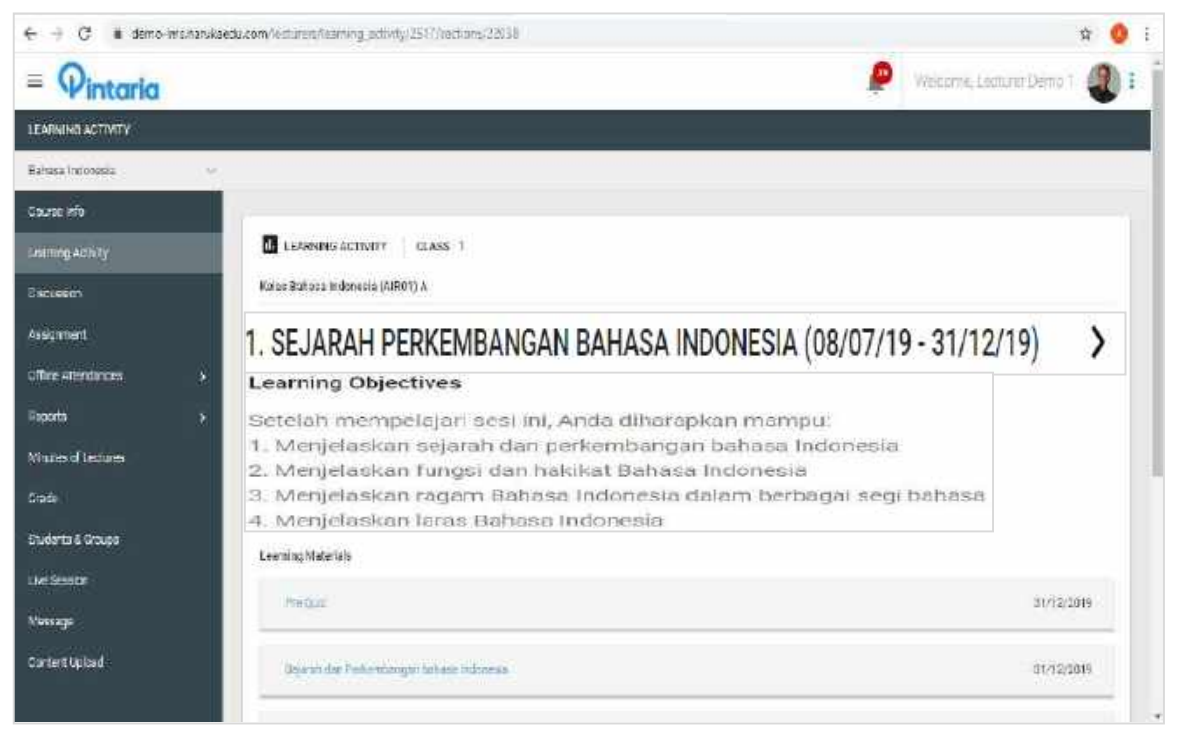

Gambar 20. Halaman Learning Activity

Apabila dosen ingin melihat sesi selanjutnya, silakan mengeklik tandapanah ke kanan seperti yang tertera pada Gambar 21 di bawah ini.

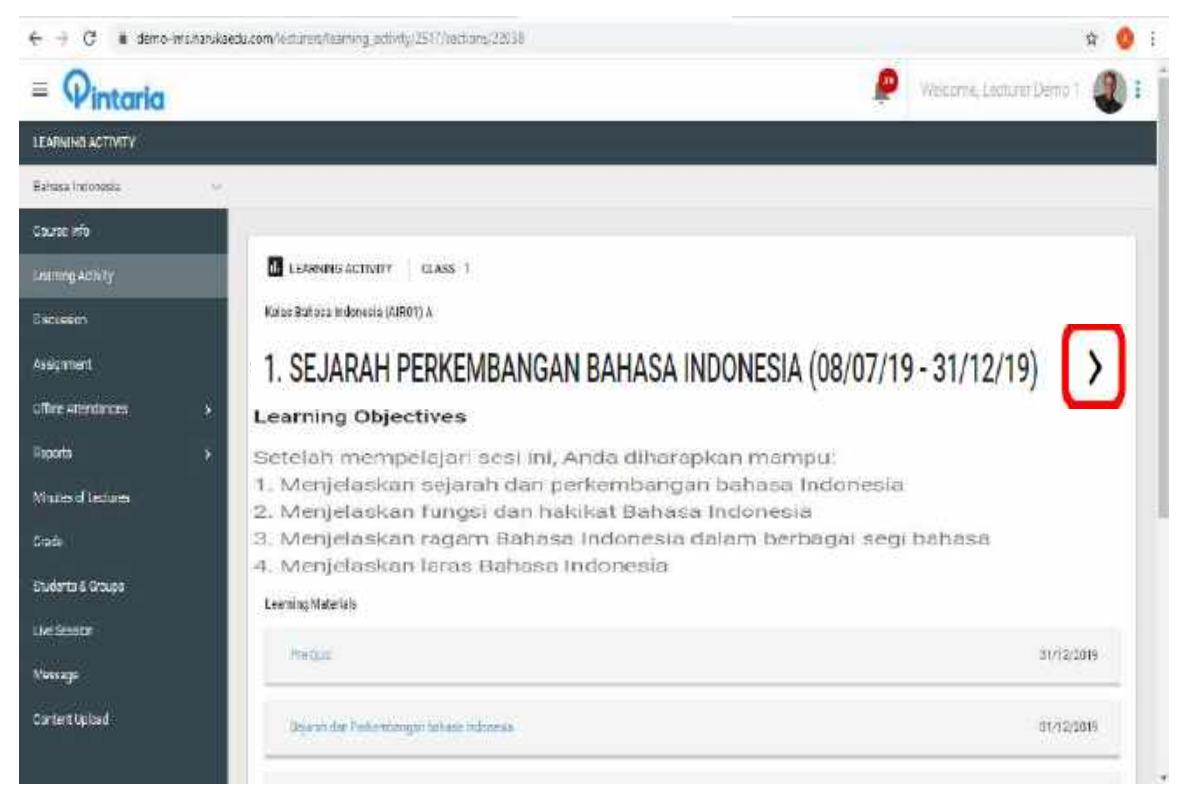

Gambar 21. Tanda Panah untuk Melihat Sesi Perkuliahan Berikutnya

Pindah sesi juga dapat dilakukan dengan cara menekan tombol *dropdown* seperti yang tertera pada Gambar 22 di bawah ini.

| é ÷ C 🔹 demo-frachanatas du tum (k | ata wataning artiway/25.86 at inn/2203                                                                                                    | e                        | 1.1 | 0 1 |   |
|------------------------------------|----------------------------------------------------------------------------------------------------|--------------------------|-----|-----|---|
| = Q <sub>intaria</sub>             | ۵                                                                                                    | Welcome, Lecturer Demo 1 | 2   | ) : | j |
| LEARNING ACTIVITY                  |                                                                                                    |                          |     |     |   |
| Pendidikan Pancesila $\sim$        |                                                                                                    |                          |     |     |   |
| Course Info                        |                                                                                                    |                          |     |     |   |
| Tearning Activity                  | LEARNING ACTIVITY CLASS 1                                                                                                    |                          |     |     |   |
| Discussion                         | Kelas Pendidikan Panciasila (AIR32) A                                                                                                    |                          |     |     |   |
| Assignment                         | 1. PENGANTAR PENDIDIKAN PANCASILA I (08/07/19-31/12/19)                                                                                       |                          |     |     |   |
| Offine Attendance                  |                                                                                                    |                          |     |     |   |
| Reports >                          |                                                                                                    |                          |     |     |   |
| Minutes of Lectures                | Learning Objectives 🖌                                                                                                    |                          |     |     |   |
| Grade                              | Sefaish mempelajari seni ini cihaupkah Anda mampu untuk :<br>1. Menjelaskan konsep Percikikan Pancasila                                       |                          |     |     |   |
| Students & Groups                  | 2. Menjelaskan urgensi pembelajaran Pendiolean Pancasila.     3. Mengemukakan sumber historija, posiologis, dan politik Pendidikan Pancasila. |                          |     |     |   |
| Live Session                       |                                                                                                    |                          |     |     |   |

Gambar 22. Tombol Dropdown

Guna melengkapi materi pembelajaran, dosen dapat mengunggah berbagaiformat materi pembelajaran dengan mengeklik tombol **Upload Material.** 

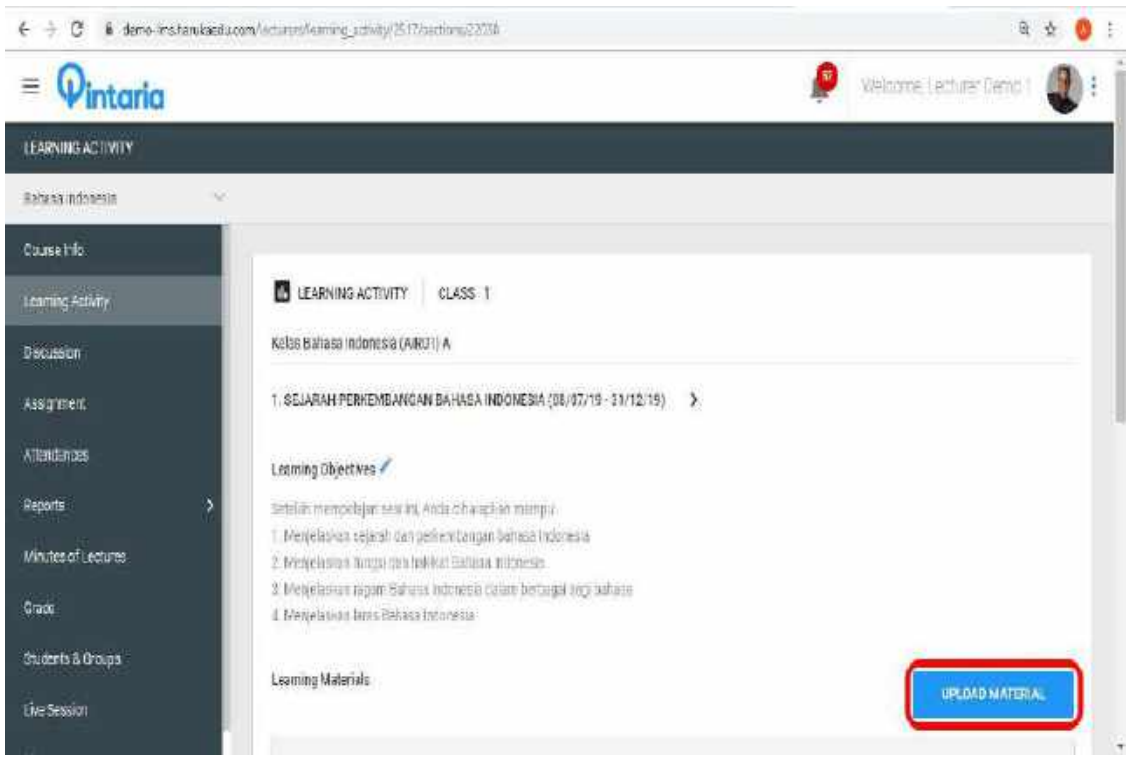

Gambar 23. Tombol Upload Material

Dosen dapat mengunggah materi di sesi yang diinginkan melalui fitur **Upload Material**. Setelah mengeklik tombol **Upload Material** sesuai dengan sesinya, silakan mengisi judul materi pembelajaran yang ingin diunggah, lalu pilihtipe materi yang akan diunggah. Materi dapat berupa *videos, audios* dan *file*, ikutiinstruksi yang tertera pada masing-masing tipe materi yang ingin diunggah,kemudian klik tombol **Save.** Materi yang diunggah langsung akan tampil di LMS mahasiswa.

| ← → C & deno-instranksedu.com/iectures/conten-uploadu/228/cesta/section_id=1279 | Q 🗴 🔕 :                                                                                                    |
|---------------------------------------------------------------------------------|----------------------------------------------------------------------------------------------------|
| = Qintarka                                                                      | 🦉 paralamintari 🌒 j                                                                                                    |
| wranedw                                                                         |                                                                                                    |
| Demo 🗸                                                                          |                                                                                                    |
| Course Who                                                                      |                                                                                                    |
| Lourning Aubirthy Bioreanable - Sull Dis 2 + 2 +                                |                                                                                                    |
| Ineusian Ine                                                                    |                                                                                                    |
| Pelagerent III                                                                  |                                                                                                    |
| Attendances Uppt                                                                |                                                                                                    |
| Reports                                                                         |                                                                                                    |
| Alterna of Lecture O Videos                                                     |                                                                                                    |
| O Autor                                                                         |                                                                                                    |
| Geodes Disc                                                                     |                                                                                                    |
| Statents Group File Type                                                        |                                                                                                    |
| Select File Type                                                                |                                                                                                    |
| Minnay                                                                          |                                                                                                    |
| FILE                                                                            |                                                                                                    |
| edbayed/Efte tydro.tv.judt                                                      |                                                                                                    |
| 1. Ilmu Ekonomi                                                                 | •                                                                                                    |
| Units                                                                           |                                                                                                    |
| Select Units                                                                    | •                                                                                                    |
|                                                                                 |                                                                                                    |
| Comite:                                                                         | 1. Sec. 1. Sec. 1. Sec |
|                                                                                 |                                                                                                    |
|                                                                                 | B GAVE                                                                                                    |

Gambar 24. Halaman untuk Mengunggah Materi Kuliah

### **C.** Discussion

Menu **Discussion** berisi seluruh sesi diskusi yang terdapat dalam mata kuliah. Dosen diwajibkan untuk menginput soal diskusi sebelum perkuliahan dimulai. Pada sesi perkuliahan yang belum berjalan akan tertera tombol **Input Discussions** yang menandakan bahwa dosen belum menginput soal diskusi, setelah soal diskusi diinput maka tombol **Input Discussions** akan berubah menjadi tombol **Edit Discussions**, tombol ini dapat digunakan untuk dosen melakukan edit soal diskusi sebelum sesi dimulai. Apabila sesi perkuliahansedang atau telah berjalan, maka kedua tombol tersebut akan hilang seperti padaGambar 25 di bawah ini, gambar tersebut menunjukkan sesi 2 dan 3 sedang berjalan, sesi 4 telah diinput soal diskusi, sesi 5 dan 6 belum diinput soal diskusi.Dosen hanya dapat melakukan input dan edit soal diskusi sebelum sesi perkuliahan dimulai.

| € ÷ C ∎ demo-ims                                                                           | .harukaedu.com/lecturers/discussions/2517                                                                                                    | 0. 🕁 🧑 i                     |
|--------------------------------------------------------------------------------------------|----------------------------------------------------------------------------------------------------|------------------------------|
| = Qintaria                                                                                 | ۵                                                                                                    | Welcome, Lecturer Demo 1 🔬 i |
| DISCUSSION                                                                                 |                                                                                                    |                              |
| Geno V                                                                                     |                                                                                                    |                              |
| Course Ho<br>Learning Activity<br>Discussor<br>Assignment<br>Offine Acandeous<br>Reports > | Conduction (Classer 1 - 2)      Keals Demo Chine      Seci2 - Real Option Sector Protocontian Discussion      Transports      Seci2 - Manufacturentian Electricitien Resources an Discussion |                              |
| Unuerdilectre<br>Grade                                                                     | 4 Brunner Drumm                                                                                                    | EST USD SSURG                |
| Suderts & Orage                                                                            | 5 (Etcurrent Discussion                                                                                                    | WHIT LEROESSON:              |
| Vessge                                                                                     | C BIOMONT DECEMBER                                                                                                    | NEW LISDESKING               |

Gambar 25. Halaman Discussion

Dosen dapat menginput soal diskusi dengan cara menekan tombol **Input Discussions**, mengisi judul dan menuliskan soal diskusi pada bagian Body, kemudian tekan tombol **Save** untuk menyimpan. Apabila dosen ingin mengedit soal diskusi, maka dapat mengeklik tombol **Edit Discussions**.

| € ÷ C i≣ demo-tms  | .harukaedu.com/lecturers/discussions/2517                     | 0                        | 🕆 🔕 i        |
|--------------------|---------------------------------------------------------------|--------------------------|--------------|
| = Pintaria         | e                                                             | Welcome, Lecturer Demo 1 | <b>Q</b> : j |
| DISCUSSION         |                                                               |                          |              |
| Demo 🔍             |                                                               |                          |              |
| Course n'o         | 0-5035804-P037                                                |                          |              |
| LearningActivity   | Tou<br>to Apple 11 (pe                                        |                          |              |
| Statest            | 115                                                           |                          |              |
| Assgreet.          | Se Source   # \$2 -# ≠ 19 W # E E E E E                       |                          |              |
| Offine Altercance  | 8 8 9 9 4 7 5 5 6 0 5 8 9 1 1 1 1 1 1 1 1 1 1 1 1 1 1 1 1 1 1 |                          |              |
| Reports >          | 1                                                             |                          |              |
| Minutes of Ladians |                                                               |                          |              |
| Gleth              |                                                               |                          |              |
| Stuciente & Groupe |                                                               |                          | 1            |
| Live Sesson        | bay a                                                         |                          |              |
| Meseoge            | PANEL                                                         |                          |              |

Gambar 26. Halaman Input Soal Diskusi

Setelah sesi berlangsung, di setiap sesi juga tertera informasi jumlahjawaban yang sudah dikirimkan oleh mahasiswa (lihat Gambar 27). Dosen dapatmelakukan *grading* (memberikan nilai) dan memberikan komentar terhadap jawaban mahasiswa dengan cara masuk ke salah satu *link* diskusi yang dipilih. Dosen dapat memilih salah satu pilihan nilai (**read, like** atau **excellent**) dan mengeklik **reply** untuk memberikan komentar.

Mahasiswa mendapatkan nilai diskusi sesuai dengan grading yang diberikan olehdosen, dimana:

- 1) Apabila dosen mengeklik tanda *read* pada komentar mahasiswa, mahasiswaakan otomatis mendapatkan 0,2 poin
- 2) Apabila dosen mengeklik tanda *like* pada komentar mahasiswa, mahasiswaakan otomatis mendapatkan 1,0 poin
- 3) Apabila dosen mengeklik tanda *Excellent* pada komentar mahasiswa,mahasiswa akan otomatis mendapatkan 1,2 poin

| € → C # How         | demo linstare  | aedu.com/lecturen/learning.activily/(220/sections)441/arits/2004                                                                                                    |                                                           | * 2                                         | 9 4                                             | 0    | 1 |
|---------------------|----------------|----------------------------------------------------------------------------------------------------|-----------------------------------------------------------|---------------------------------------------|-------------------------------------------------|------|---|
| = Qintaria          |                |                                                                                                    | 2                                                         | Salara I                                    | -                                               |      | 1 |
| ISANNO ATTATY       |                |                                                                                                    |                                                           |                                             |                                                 |      |   |
| Durb .              |                |                                                                                                    |                                                           |                                             |                                                 |      |   |
| Curento             | 9              | factori<br>Trans an in a long, permany surl and an input in all and a figures said despine asses report. Trans in the long to solve the trans semants on the area of<br>a finite permany to 2 menutes to 2 menutes program water segments are into an interval resolver to solve the se                                                                                                    | gaberbaleu (here<br>ardadi Kadumya                        | narumidu.<br>Iaiphinaid                     | , provinstantis<br>das terta (m.                | is.  |   |
| Lanightivy          |                | (e)), methods, prace da, interve o S, program sheets or incorporational to incorpora a construction of an evolution of the same of the same of the     | n, Rompinanisan<br>an Dengerangan nan<br>an Haraminanisan | en en bloch<br>com nice det<br>prost detage | nigerantan<br>ni Gelenergeja<br>dengas in halar | 1.7  | - |
| Decesi              |                | Reply (Like) Excellent                                                                                                    |                                                           |                                             |                                                 |      |   |
| Asgnet              | 5              | An engineer and the second second sec |                                                           |                                             |                                                 |      |   |
|                     | 1 am           | ו<br>היא איז איז איז איז איז איז איז איז איז א                                                                                                    | a: Komencomberto                                          | alla harkada                                | remacii kirhe                                   | as I |   |
| (fire4tercaice )    | -tanta<br>1000 | na na para ana na na seo na pagina na kagina na pangana antar na na na kara kana pegaratan na penerata na na banyar pananan pa<br>Na na na matan na na na penerata na na mana na                                                                                                    | awyreian rebri i                                          | antiaciones                                 | nationalis                                      |      |   |
|                     | Xeed           | nti dala kanan zaran dalam yang pelara prana langan peranakan kanan kanan kanan baran yang beranakan kanan bera<br>Kanan yang generar tertakan dar penera darang kanan kanan tertakan kanan tertakan berana dara kanan yang gertak                                                                                                    | krezentistre<br>e:                                        | et in kono                                  | linnan-uuz                                      |      |   |
| Repris )            |                |                                                                                                    |                                                           |                                             |                                                 |      |   |
| Minites of Lectures | ±              | and lighty - Like - [assent]                                                                                                    |                                                           |                                             |                                                 |      |   |

Gambar 27. Nilai Diskusi

Semua poin akan diakumulasi dan diubah ke dalam nilai akhir dari diskusi mingguan dengan ketentuan sebagai berikut:

- 1) Jika nilai akumulasi lebih dari 10 poin, maka nilai akhir diskusi mingguan adalah100. Rumus: Jika poin > 10 = 100
- 2) Jika akumulasi poin kurang dari 9.99, maka nilai akhir dari diskusi mingguandikalikan dengan 10.

Rumus: Jika poin <= 9.99 = poin x 10

Saat batas waktu diskusi telah selesai, dosen wajib memberikan konklusi dengan cara mengeklik tombol **Post Your Comment** seperti yang terlihat pada Gambar 28.

| ← → C i damo-ima    | naruhaedu.com | (lactorars/kaming_activit       | y/2517/sections/2201              | 25/unu/85781           |                            |                        |          |                    | * 0 : |
|---------------------|---------------|---------------------------------|-----------------------------------|------------------------|----------------------------|------------------------|----------|--------------------|-------|
| = Pintaria          |               |                                 |                                   |                        |                            |                        | P Wettor | u, Lucture Derro f |       |
| LENGINES ACTIVITY   |               |                                 |                                   |                        |                            |                        |          |                    |       |
| Estoca indonesia    | 190           |                                 |                                   |                        |                            |                        |          |                    |       |
| course of a         |               |                                 |                                   |                        |                            |                        |          |                    |       |
| Learning Activity   |               | LEARNING ACTIVITY               | CL453 1                           |                        |                            |                        |          |                    |       |
| Discussion          | 2             | Kelaa Dahasa iindo nasila (Al i | 101) A                            |                        |                            |                        |          |                    |       |
| Assignment          |               | IL ETIKA UNIAH/PLAGASI          | (08)07/19-31/12/19                | ) ( )                  |                            |                        |          |                    |       |
| Office Attendances  | <b>s</b> :    |                                 |                                   |                        |                            |                        |          |                    | -     |
| Records             | s:            | < Pier Data                     | Plays                             | Jeris Plaga            | Gai Menghindar             | Pacice Guiz            | Dinhus   | Pest Gar           | 2     |
| Minutes of Lectures |               | DISCUSSION 14: 14, ETH          | KA KUMIAHAPLAGIASI                |                        |                            |                        |          |                    |       |
| Cada                | 1             | DISCUSSION 14                   |                                   |                        |                            |                        |          |                    |       |
| Students & Groups   |               | Jelaskar sanksi yang dia        | buese preveeses tage              | ah ujian diribol namun | ekripelnya terindikasi seb | agai piagiati traikari |          |                    |       |
| Dive Session        |               |                                 |                                   |                        |                            |                        |          |                    |       |
| Nervoge             |               |                                 |                                   |                        |                            |                        | > "      | ET YOUR COMMENT    | ٦.    |
| Content Spiced      |               |                                 |                                   |                        |                            |                        |          |                    | J     |
|                     |               | . Something was                 | <ul> <li>Orientievalie</li> </ul> | increase in the        |                            |                        |          |                    |       |

Gambar 28. Tombol Post Your Comment

Setelah menulis konklusi pada kolom yang tersedia, silakan mengeklik kotak **Conclusion** hingga muncul tanda centang lalu tekan tombol **Send**. Dengandemikian, komentar yang diberikan ditandai oleh sistem sebagai sebuah simpulandari diskusi yang telah berlangsung.

| <ul> <li>         → C         <ul> <li></li></ul></li></ul> | handisade.com/editerativ/teatrilog_adi/vity/1517/sections/0200                                                                                                    | E/uritz/95787                                                                         |                                                                     | ■ 4 0                                              |
|-------------------------------------------------------------|----------------------------------------------------------------------------------------------------|---------------------------------------------------------------------------------------|---------------------------------------------------------------------|----------------------------------------------------|
| Pintaria                                                    |                                                                                                    |                                                                                       |                                                                     | 🤌 ostassistar tersi 🚇 i                            |
| PHILING COMPT                                               |                                                                                                    |                                                                                       |                                                                     |                                                    |
| has rites 👘 👻                                               |                                                                                                    |                                                                                       |                                                                     |                                                    |
| ane ini                                                     | C LEARNIG ACTIVITY   CLASS                                                                                                    |                                                                                       |                                                                     |                                                    |
|                                                             | Rafer Babana Informata (2001) 2                                                                                                    |                                                                                       |                                                                     |                                                    |
|                                                             | IN THIS WAY IN ADAM MILTON MADE                                                                                                    |                                                                                       |                                                                     |                                                    |
| Destinations )                                              | 4 incae rage sentinge                                                                                                    | na segura . Pata ga                                                                   | mikat Barripat                                                      | 3                                                  |
| n das stransme                                              | DISCUSSION 14<br>DISCUSSION 14<br>Jelaskan sanksi yang didapat seseora                                                                                                    | no sesudah ulian skripsi. I                                                           | amun skripsinva terincil                                            | kasi sebadai plaqiati Uraikani                     |
| e lanur<br>e lanur                                          | Muunage<br>Azabila sesudah ujian skripsi seorang<br>otika sesudah ujian skripsi seorang<br>otika senulikan atau tindakan pidaha p<br>pembatalan gelar akademik yang telat | mahasiawa terbukti mela.<br>Jagtarisme/duolikasi dalar<br>diperoleh darji hani plagio | nggar ketentuan akadem<br>n penulisan skitosi dapa<br>at terpebut [ | ik berupa pelenggaran<br>t dikonakan sankel berupa |
|                                                             | Conclusion                                                                                                    |                                                                                       |                                                                     |                                                    |
|                                                             | 0 🖬 🎐                                                                                                    |                                                                                       | GANCEL                                                              | > send                                             |
|                                                             |                                                                                                    |                                                                                       |                                                                     |                                                    |

Gambar 29. Halaman untuk Memberikan Konklusi

Tampilan yang terdapat pada mahasiswa setelah dosen memberikan konklusi seperti pada langkah di atas adalah seperti pada Gambar 30 di bawah ini.

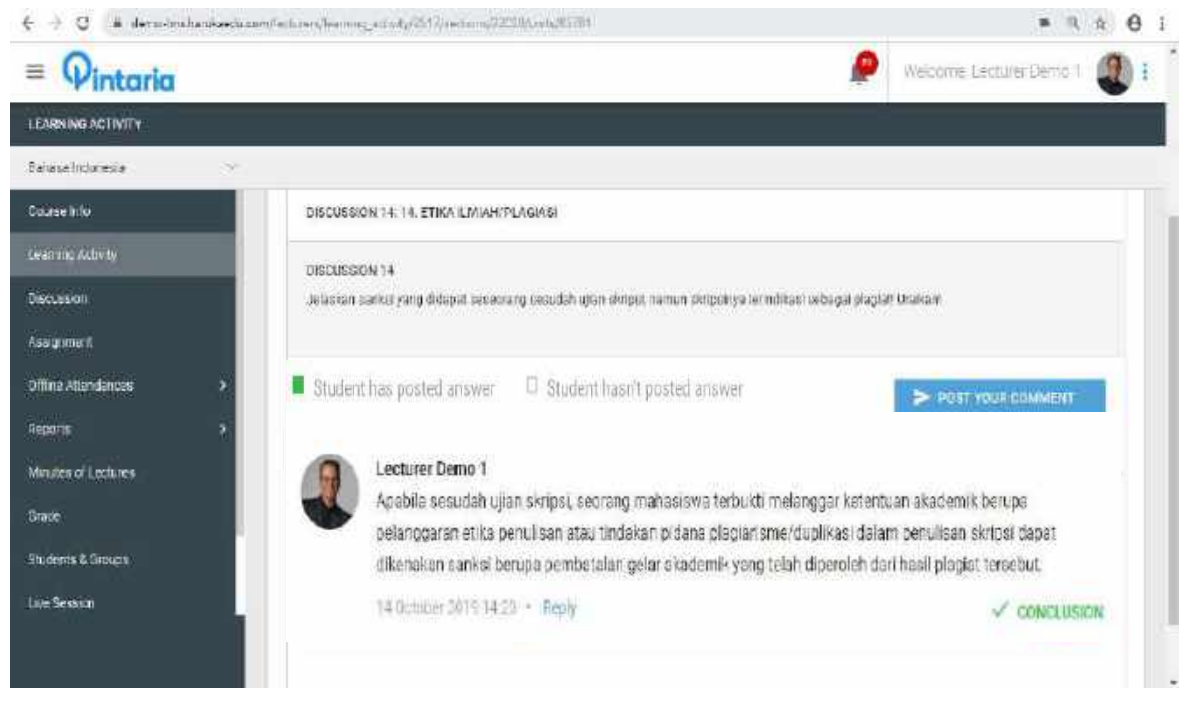

#### Gambar 30. Halaman Conclusion

### **D.** Assignment (Tugas)

Menu Assignment (Tugas), berisi pertanyaan/soal, instruksi pembuatan makalah, tugas ringkasan atau proyek kecil yang diberikan oleh dosen.

| 6 - C # H                                                                 | tps://demo.ln | ns.hora kaodi                                        | u comiliant a                                                                                                    | manige                                                           | ment2726/continen/411                                                                                                    |                                                                                         |                                                                                                    |                                                                      | Q 🕁 🙆 1                                                                  |
|---------------------------------------------------------------------------|---------------|------------------------------------------------------|----------------------------------------------------------------------------------------------------|------------------------------------------------------------------|----------------------------------------------------------------------------------------------------|-----------------------------------------------------------------------------------------|----------------------------------------------------------------------------------------------------|----------------------------------------------------------------------|--------------------------------------------------------------------------|
| = Qintaria                                                                | i.            |                                                      |                                                                                                    |                                                                  |                                                                                                    |                                                                                         |                                                                                                    | <b>e</b> w                                                           | totes Littlan Come 1 🗶 1                                                 |
| Demo                                                                      | ÷.,           |                                                      |                                                                                                    |                                                                  |                                                                                                    |                                                                                         |                                                                                                    |                                                                      |                                                                          |
| Course offi<br>Cestring Activity<br>2000-00105                            |               | Dans A                                               | SONNENT                                                                                                    | CLASS 'T                                                         | ten sister personanium (st. 16).                                                                                                    | 5-21/35 <b>7</b> 8j 3                                                                   |                                                                                                    |                                                                      | The survey reasons.                                                      |
| Assignment                                                                | t<br>•        | kdeda                                                | d Assignment                                                                                                    | EMHIELD                                                          | taliolus Antigeneti – Desilite                                                                                                    |                                                                                         |                                                                                                    |                                                                      | ^                                                                        |
| Anger II<br>Merves of Lambras<br>State<br>Skaterte & Group<br>Line Season | λ.            | Quer<br>Diper<br>Parta<br>A Ta<br>B Ta<br>C J<br>C J | oliona<br>1934 :<br>1934 :<br>1934 :<br>1934 : Anno Annol<br>1934 : Anno Annol<br>1934 : Anno Anno<br>1934 : Anno Anno<br>1934 : Anno Anno<br>1934 : Anno Anno<br>1934 : Anno Anno<br>1934 : Anno Anno<br>1934 : Anno Anno<br>1934 : Anno Anno<br>1934 : Anno Anno<br>1934 : Anno Anno<br>1934 : Anno Anno<br>1934 : Anno Anno<br>1934 : Anno<br>1934 : Anno<br>1935 : Anno<br>1935 : Anno<br>1935 : Anno<br>1935 : Anno<br>1935 : Anno<br>1935 : Anno<br>1935 : Anno<br>1935 : Anno<br>1935 : Anno<br>1935 : Anno<br>1935 : Anno<br>1935 : Anno<br>19 | 1000 kons<br>permittaa<br>demarteo<br>tak perciaj<br>tak perciaj | umen verspreimuli flungst permittaan s<br>nan sungstigstaveren naeer (f)<br>Here spastvart persittaal<br>datas tamarana, astere julians, began ge<br>ge ondelike, verske galvag, tenda deni | arquarta, jetuQ <sub>00+</sub> 12<br>arrigatioportar yeng iti<br>ipiaran jumar jeopotaw | IP <sub>N,</sub> car 1.000 pyolaan yaapandii<br>rana waxayaa 20 020, kataor waga t<br>sharassa sabarwa 40.020, tafaan kara s | tungs perdekasi ja<br>tang ritak kecelatian<br>tang ritak kecelatian | ng uantati G <sub>10</sub> + 20%,<br>ngwi pong ponge<br>nganiwang pangar |
| Context lipland                                                           |               | No                                                   | NIM Nar                                                                                                    | u)                                                               | Submission Data                                                                                                    | Grade                                                                                   | Grading Date                                                                                                    |                                                                      | heizen.                                                                  |
|                                                                           |               | 1<br>2                                               | 3 Iba<br>4 064                                                                                                    | ked 9<br>Avri 4                                                  | 21 August 2018 1410<br>21 August 2018 1411                                                                                                    | 6.<br>6                                                                                 | C) Oxidation 2018 30715                                                                                                    |                                                                      | 0 1 / B<br>0 1 / B                                                       |

Gambar 31. Halaman Assignment

Di dalam tabel terdapat rekap dari seluruh tugas yang telah dikumpulkanmahasiswa, dimana dosen dapat melihat, mengunduh, memberikan nilai dan memberikan komentar dengan cara seperti di bawah ini:

- 1) Guna melihat jawaban dari mahasiswa secara langsung, silakan klik tombol
- 2) Guna mengunduh jawaban mahasiswa, silakan untuk klik tombol 🛨
- 3) Guna memberikan nilai pada jawaban mahasiswa satu per satu, silakan kliktombol 🥖
- 4) Guna memberikan komentar pada jawaban mahasiswa, silakan klik tombol
- 5) Guna mengunduh semua jawaban mahasiswa, silakan klik tombol Download All Assignment

| 6 4 15 W 100                                                                                                    | u//ceno-lmu                                                                                                    | hinokaed                                                                                                    | where an arrest                                                                                                    | And the second states of the                                                                                                    |                                                                                                    |                                                                                                    |            | 175.1.6                  |   |
|----------------------------------------------------------------------------------------------------|----------------------------------------------------------------------------------------------------|----------------------------------------------------------------------------------------------------|----------------------------------------------------------------------------------------------------|----------------------------------------------------------------------------------------------------|----------------------------------------------------------------------------------------------------|----------------------------------------------------------------------------------------------------|------------|--------------------------|---|
| = Qintaria                                                                                                    |                                                                                                    |                                                                                                    |                                                                                                    |                                                                                                    |                                                                                                    |                                                                                                    | 9          | berrockine Seat          |   |
| lein.                                                                                                    | 0                                                                                                    |                                                                                                    |                                                                                                    |                                                                                                    |                                                                                                    |                                                                                                    |            |                          |   |
| Saune Inko<br>Laureng Kalder<br>Depansen                                                                          | Are.4                                                                                                    | al Ant Marca                                                                                                    | e-politicana                                                                                                    | <b>ЛЕП (1167</b> 10)                                                                                                    | •                                                                                                    |                                                                                                    |            |                          |   |
| ssignment                                                                                                    | hává                                                                                                    | al Assignm                                                                                                    | еп.ЕИНЕА,чания                                                                                                    | ta)Angrout-Dedrir                                                                                                    |                                                                                                    |                                                                                                    |            |                          |   |
| OTTINA ACCOMENCES                                                                                                 | 2                                                                                                    |                                                                                                    |                                                                                                    |                                                                                                    |                                                                                                    |                                                                                                    |            |                          |   |
| karan<br>Unitar Kartan<br>Kabu<br>Kabuta Libuta<br>Lin Sama                                                       | 0<br>2 m<br>No<br>4 -<br>4 -<br>4 -<br>4 -                                                                                                    | atilieta<br>aan konstag<br>astaan<br>konstaat fan<br>konstaat fan<br>Konstaat fan<br>Konstaat fan<br>Konstaat fan<br>Konstaat fan                                                                                                    | e Odolowery<br>gryennerse br<br>griegelikker<br>et egengelikker<br>egen er og sel                                                                                        | ang membli. Saga selenceura yang akerak, yana d<br>ga (witanan yang 1)<br>mga mananan<br>ngama caranan dag mga pertapanan umbi<br>Jaka weng pawa, ngala pertapanan umbi                                                                                                    | 13-73-35 <sub>0</sub> din 130 perios<br>240 Orana dina di XVIII.<br>240 Orana dina dina di XVIII.                           | ung meruhikan pertekanan penjakati S <sub>an</sub><br>mala kaga berpata teramakan seta tera<br>mala kaga berpata terakatang seta ter                                                             | • 394<br>1 |                          |   |
| keens<br>United United and<br>Sole<br>La Solen<br>La Solen<br>United and                                          | Dan<br>No<br>1 1<br>1 1<br>1 1                                                                                                    | rtiono<br>antimete<br>equin<br>water fo<br>tease fo<br>tease fo<br>tease fo<br>tease for<br>tease for<br>tease fo                                                             | er 1000 lænuner p<br>grigerender och for<br>gelær profettionern<br>e der proseption for<br>regioner för omgi and<br>Nærs                                                 | Dry under production and the second second s | ila <sup>r (2</sup> -37 <sub>0</sub> den 1301 pendam<br>artu Stretta nakasak 20 MC in<br>Ottoerta nakasak 47 MC in<br>Genes | ung maai infings paarsana pag dawii C <sub>an</sub><br>an An Inggeong val vaarsaagan pag bo<br>malan lagg bagwal vaalsibargan pag bo<br>Gaglog Dala                                              | ,          | Aptions                  |   |
| Reven<br>United III vettaan<br>Badera III roge<br>Lindbolaan<br>Lindbolaan<br>Lindbolaan<br>Lindbolaan            | Date State State S | diato<br>antinetis<br>cont<br>water fe<br>toporto<br>lipoteto<br>lipoteto<br>300<br>3                                                                                                    | er 1500 (onsere p<br>gesenter de Se<br>gesegente<br>este proteiner<br>este porgetiete<br>stear on ong est<br>Nors<br>Sadets                                              | eg needla Sopo sciencias (Jegulenta, Space<br>QL (el animaria)<br>reprise animaria<br>reprise constanta super perspective const<br>bate den persona (Pala Sopo Sopo Sopo<br>Date associated according to the<br>Date associated according to the<br>21 August 2015 accord                                                                                                    | alger Song dan 100 pendam<br>ang Seren sabarak 20 MC in<br>Chanton sebarah 20 MC in<br>Saba                                 | ung menilifingi persenara jung denti C <sub>en</sub><br>etukai Inggibergetai resentuegen sing bio<br>milan kerpangan junki resetekenya rang bio<br>Orasing Date<br>10 Jander 2013 (1) 1          | e⇒x<br>2   | Ades<br>> ± / □          |   |
| kapan<br>United Content<br>Socie<br>Socie<br>United Stronge<br>United Stronge<br>United Stronge<br>Stronge United | During States of States of | stiero<br>contracto<br>contracto<br>state for<br>contracto<br>filia tatio<br>filia tatio<br>filia tatio<br>filia tatio<br>filia tatio<br>filia tatio<br>filia di<br>filia di<br>f | er 1000 (anaume yn<br>ge y erwinser oe far<br>ge y erwinser oe far<br>ei de gerint ferenn<br>risk er genoget prote<br>mesker ek ontgjord<br>Nems<br>Studieres<br>onderes | en eventil. Soop somman segulent, sood<br>ge jetanese para 11<br>mge salanes<br>name oanse fan soot ar her herze urse<br>bûn den parka sjeld oangemeinen oa<br>Dûnsse foe<br>steken tot soot<br>steken tot soot                                                                                                    | ily To To the 100 period<br>any Orana solves to 2010 to<br>Orana solves to solve to<br>Orana<br>Spats<br>S                  | ung men ultipgi persana jung best Q <sub>a</sub><br>mulai taga berupata kepertang persang best Q <sub>a</sub><br>mulai taga berupata kepertang persang pers<br>Danjag Data<br>Ti Cander 2000 (1) | ι*33χ<br>έ | Ates<br>2 2 2 1<br>1 1 3 | - |

Gambar 32. Ikon-ikon Penting Halaman Tugas

Seperti yang telah dijelaskan pada poin nomor 3 di atas, dosen dapatmemberikan penilaian dengan cara klik tombol  $\checkmark$ . Selanjutnya, akan muncul kotakangka seperti yang ditunjukan pada Gambar 33. Dosen bisa memberikan nilai dengan cara menekan panah atas atau bawah yang terdapat pada sebelah kanan

angka. Dosen juga dapat secara langsung mengetik angka yang ingin diberikan. Apabila angka pada kolom nilai telah diisi, silakan klik tombol untuk menyimpan.

0

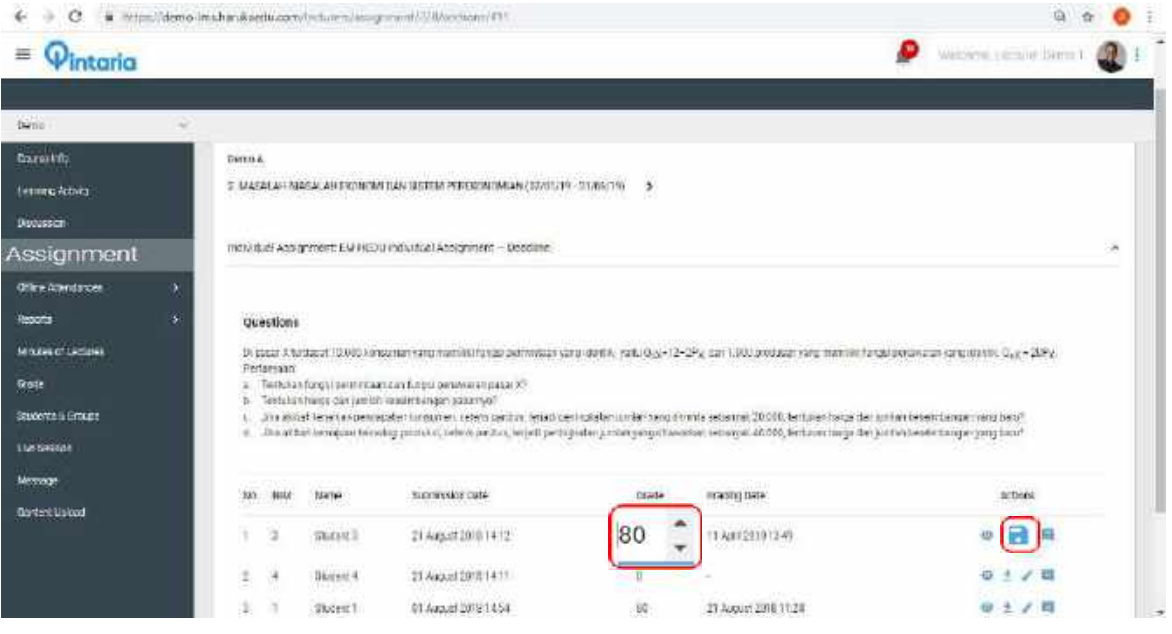

Gambar 33. Kotak Nilai di Halaman Tugas

## E. Offline Attendance (Kehadiran Perkuliahan Tatap Muka)

Pada halaman ini dosen mata kuliah tatap muka dapat mengisi daftar kehadiran dosen dan mahasiswa sesuai pelaksanaan perkuliahan. Klik tombol **Check In** untuk kehadiran dosen.

Gambar 34. Tombol Check In di menu Offline Attendance

| € ⇒ C ▲ deno-tristeckaetucor                   | nde tuendatienten 2510/ectaren                        | Q 🖞 🔇 I                             |
|------------------------------------------------|-------------------------------------------------------|-------------------------------------|
| ≡ Qintaria                                     |                                                       | 🥬 Welcoma, Lecturar Demo 1 🐠 i      |
| ATTENDANCE                                     |                                                       |                                     |
| Pendidikan Parcasila 🛛 😪                       |                                                       |                                     |
| Dourse Info<br>Learning Activity<br>Riccussion | n ATTENDANCE<br>Reas Pendidikan Pancasila (AURUZ) A   |                                     |
| Assignment<br>D'ffine Attendance               | 8: Ultin Tingsh Scriestor (UTG)<br>I if December 2019 | Competent<br>18 December 2015 13 00 |
| Reports >                                      | 15. Review Sea 9-14<br>15 January 2020                | CHECK IN                            |
| Diset:<br>Students & Groups                    | 15. Lillen Akter Schnester (UAS)<br>31 December 2019  | OWCK M                              |
| Live Session                                   |                                                       |                                     |
| Message                                        |                                                       |                                     |

Isi topik sesi dan tanggal, pastikan bahwa tanggal tersebut sudah benar,kemudian tekan tombol Save.

| 🗧 🤄 🖁 🛔 demo-lina-henzkaed a com/locture is/aiter dan 18/3 H/constatifizaction (d=32637 | ्य 🕹 🧔 ।                      |
|-----------------------------------------------------------------------------------------|-------------------------------|
| = Qintaria                                                                              | 🧟 Welcome Lecture Terro 1 🕘 🗄 |
| LEARNING ACTIVITY                                                                       |                               |
| Pentifikan Pancasila V                                                                  |                               |
| Course 1 for                                                                            |                               |
| 15. REVIEW SESI 9-14<br>Learning Astraity                                               |                               |
| Dispussion Topic:                                                                       |                               |
| Assignment Review Sesi 9-14                                                             |                               |
| Office Aberdanos                                                                        |                               |
| Reports >                                                                               |                               |
| Manutes of Lectures 15/01/20                                                            |                               |
| Sinde                                                                                   |                               |
| Studiens & Groupe                                                                       | CANCEL B SAVE                 |
| Live Scssion                                                                            |                               |
| Message                                                                                 |                               |
|                                                                                         |                               |

Gambar 35. Topik Sesi, Tanggal dan Tombol Save

Halaman selanjutnya terdiri dari nama-nama mahasiswa. Tekan checklistbox pada mahasiswa yang hadir di sesi tersebut.

| ${\mbox{\ensuremath{\in}}} \to {\mbox{\ensuremath{\mathbb{C}}}}$ is deno-institutiveduced | n/le churens/attendances/2318/secclors/220 | 9       |         | a, g. 🥴 😓 E                  |
|-------------------------------------------------------------------------------------------|--------------------------------------------|---------|---------|------------------------------|
| = Qintaria                                                                                |                                            |         | ø       | Welcome, Lecturer Demo 1 🕘 I |
| ATTENDANCE STUDENT                                                                        |                                            |         |         |                              |
| Pendidikan Pancasila 🗸 🗸 🗸                                                                |                                            |         |         |                              |
| Course Infa                                                                               | Kelas Pendidikan Pancasila (A              | IRO2) A |         |                              |
| Learning Activity                                                                         | 15. Review Seal 9-14                       |         |         |                              |
| Discussion                                                                                | 15 January 2028                            |         |         |                              |
| Assignment                                                                                | No Name                                    | NIM     | Present | Serierangan .                |
| Offine Attendance                                                                         | 1 Student 9                                |         |         |                              |
| Reports >                                                                                 | 2 Student 8                                |         |         |                              |
| Minutes of Lectures                                                                       | 3 Student.7                                |         |         |                              |
| State                                                                                     | 4 Student 6                                |         |         |                              |
| Students & Groups                                                                         | 5 Student 10                               |         |         |                              |
| Live Section                                                                              |                                            |         |         |                              |
| Vessage                                                                                   |                                            |         |         | CANCEL B SAVE                |

Gambar 36. Checklist Box Kehadiran Mahasiswa

Dosen juga dapat memberikan keterangan pada mahasiswa yang sakit atau izin pada kolom **Keterangan**. Kemudian tekan tombol **Save** untuk menyimpan.

| < → C i deno-limationalisado.o | om/locturara/a | itanilan kas/25 Mysecolo nay 22 | 05T     |         | न के 👩                        |
|--------------------------------|----------------|---------------------------------|---------|---------|-------------------------------|
| = Qintaria                     |                |                                 |         | 1       | 👂 Welcome Lecturer Demo 1 🖉 i |
| ATTENDANCE STUDENT             |                |                                 |         |         |                               |
| Pendicikan Pancabla 🚽          |                |                                 |         |         |                               |
| Course Infa                    | Keias          | Pendidikan Pancasila (4         | VR02) A |         |                               |
| Learning Activity              | 15, Revi       | iow Sest 9-14                   |         |         |                               |
| Diecuse on                     | 15 Janu        | ary 2020                        |         |         |                               |
| Assignment                     | No             | Name                            | NM      | Present | Kelerangan                    |
| alline Allendaria:             | -              | Studient D                      |         |         |                               |
| leporta >                      | -              | Chadrant E                      |         | ~       |                               |
| vinutes of Lectures            | _              | singen e                        |         | × .     |                               |
| ada                            | 3              | Student 7                       |         |         | Sakit                         |
|                                | 6              | Student 6                       |         | 1       |                               |
| nucera a troups                |                | Student 10                      |         |         | Tanpa keterangan              |
| Liw Sexion                     | _              |                                 |         |         |                               |
| Measage                        |                |                                 |         |         | CANCEL B EAVE                 |
|                                |                |                                 |         |         |                               |

Gambar 37. Kolom Keterangan

Penginputan kehadiran dan Edit Attendance mahasiswa hanya dapat dilakukan pada tanggal dan hari yang sama.

### F. Reports (Laporan Partisipasi Mingguan)

Pada halaman ini, dosen dapat melihat:

- 1) Student Attendance: Berisi informasi akumulasi kehadiran setiap mahasiswapada seluruh sesi serta status kelayakan mengikuti ujian (Eligible Exam)
- 2) Lecturer Attendance: Menu Lecturer Attendance berkaitan dengan kewajiban dosen dalam memfasilitasi Learning Activity. Dosen dapat melihatstatus pemenuhan kewajiban pada setiap sesi. Pastikan semua unit yang menjadi kewajiban sudah tercentang. Jika sesi perkuliahan masih berlangsung, maka keterangan yang tertulis adalah In Progress. Dosen dinyatakan telah memenuhi semua kewajiban apabila tertera keterangan Complete pada akhir sesi. Keterangan Incomplete akan muncul apabila terdapat unit yang menjadi kewajiban belum terpenuhi hingga akhir sesi.

| $\leftrightarrow$ $\Rightarrow$ C $\bullet$ sema-instanceducer | n/esturan/mportu/3518/esturer_attenduness           | ۹ 🕁 🌖 :                  |
|----------------------------------------------------------------|-----------------------------------------------------|--------------------------|
| = Q <sub>intaria</sub>                                         | P                                                   | Welcome, Lecturer Demo 1 |
| LECTURER ATTENDANCE                                            |                                                     |                          |
| Pendidikan Pancasila                                           |                                                     |                          |
| Course Info<br>Learning Activity                               | LECTURER ATTENDANCE                                 |                          |
| Discussion                                                     | 1. Pengantar Pendidikan Pancaska I                  | Complete 🗸               |
| Offine Attendance                                              | 2. Pengantar Pendidikan Pancasia II                 | In Progress 🐱            |
| Reporta 🗸 🗸                                                    | 3. Pancasila dalam Arus Sejarah Bangsa Indonesia I  | incomplete 👻             |
| Student Attencance                                             | 4. Pancasila dalam Arus Sejarah Bangsa Indonesia II | Incomplete 🗸             |
| Lecturer Attendance                                            | 5. Pancasila Sebagai Dasar Negara I                 | Incomplete 🐱             |
| Participation<br>Performance                                   | 6. Pancasila Sebagai Dasar Negara II                | Incomplete 🗸             |

Gambar 38. Halaman Lecturer Attendance

*3)* **Participation** (akumulasi nilai diskusi pada seluruh sesi) dan **Performance** (jumlah mahasiswa yang hadir pada setiap sesi beserta distribusi dan nilai rata-ratanya). Tampilan laporan **Participation** dapat dilihat pada Gambar 39.

| C ill https://do                                                                                                    | mo hasa       | ar.kaethi   | com lindu see parts | opation_decision#201 |      |    |      |    |    |    |      |    |          |      |            |                | 티 소 📀    |
|----------------------------------------------------------------------------------------------------|---------------|-------------|---------------------|----------------------|------|----|------|----|----|----|------|----|----------|------|------------|----------------|----------|
| Pintaria                                                                                                    |               |             |                     |                      |      |    |      |    |    |    |      |    |          |      | 0          | Salaria (alta) | 0        |
| in contra encretar                                                                                                    |               |             |                     |                      |      |    |      |    |    |    |      |    |          |      |            |                |          |
| # V                                                                                                    |               |             |                     |                      |      |    |      |    |    |    |      |    |          |      |            |                |          |
| an Ala<br>Mag Aranta<br>Marte                                                                                                    | di A<br>setto | awotie<br>k | ала О               |                      |      |    |      |    |    |    |      |    |          |      |            |                |          |
| and the second second se |               |             |                     | (apple)              |      |    |      |    |    |    |      |    | ÷        | Mine | ŝ.         |                |          |
| eliminin e                                                                                                    |               |             | Prices.             | PARTICIPA            | TION |    |      |    | -  | -  | ίά). |    |          |      |            | with the       |          |
| ports -                                                                                                    |               |             |                     | 1440000              |      | :9 | 12   |    |    | W  | 2    |    |          | Tota | 6          |                | rian set |
| Akademan                                                                                                    | No.           | HIM         |                     | Mame                 | 0    |    | ife  | *  | Θ  |    | de   | *  | 6        | =    | <b>6</b> × | Count          | Omde     |
| Participation                                                                                                    | 4             | 1           |                     | Student 1            | 5    | 5  | ł    | 1  | 2  | 2  |      |    | 7        | 7    | 1 3        | 5.2            | 52       |
| n nerven<br>In Flathing (                                                                                                    | 2             | 2           |                     | Student 2            | Ť    | 1  | n    | 0  | 5  | ŋ  | ł.   | ¢  | 1        | 1    | 0 0        | 0.2            | 2        |
| K.                                                                                                    | 5             | з           |                     | Student 3            | i    | ŧ. | ø    | 3  | ŝ. | î. | 1    | e  | 2        | 2    | 1 0        | 1.2            | 12       |
| res à Craine                                                                                                    | 4             | 3           |                     | student 4            | 4    | 1  | iit. | ÷. | a: | 2  | ï    | e: | <b>a</b> |      | : U        | 2.2            | 22       |
|                                                                                                    | 8             | 5           |                     | Staden 1 5           | 1    | T, | 1    | 3  | 1  | T. | c    | 0  | 2        | 2    | 1 0        | 1.2            | 12       |
| in Optime                                                                                                    | 6             | 8           |                     | Student w            | Ţ    | 2  | D    | Ŧ  | ī  | î, | ņ    | ï  | 2        | 3    | 1 2        | 2.4            | 24       |
|                                                                                                    | 7             | Ŧ           |                     | Student 7            | 0    | 0  | n    | 0  | 0  | p  | 0    | 4  | 0        | Ń    | 0 0        | 0              | 0        |
|                                                                                                    | 8             |             |                     | Student 8            | 0    | u  | 0    | 3  | D. | 8  | ġ.   | a: | 8 )      | 9 (S | 0.0        | 0              | 0        |

Gambar 39. Tampilan Laporan Participation

## **G.** Minutes of Lecture

Pada halaman ini berisi Berita Acara Perkuliahan yang terdiri dari judul setiap sesi, materi pembelajaran, jumlah mahasiswa yang hadir, kehadiran dosen dan catatan.

| € → Q # deno-instandarduzzm/initerer/mithin_d_let                                                                                                    | in the control of the second second |                    |                  | Q & 😶      |
|----------------------------------------------------------------------------------------------------|----------------------------------------------------------------------------------------------------|--------------------|------------------|------------|
| = Qintaria                                                                                                    |                                                                                                    |                    | 👂 materia ka     | asinania 🙆 |
| energy as we have used as                                                                                                    |                                                                                                    |                    |                  |            |
| and a design of the second second second second second second second second second second second second second                                                                                                    |                                                                                                    |                    |                  |            |
| 🖸 manters interace - crait 🔘                                                                                                    |                                                                                                    |                    |                  |            |
| New Address Address Addre                                                                                                    |                                                                                                    |                    |                  |            |
| ter film                                                                                                    | unarity Mania's                                                                                                    | Wardin of American | Langer Considera | Sar        |
| A statement of the second second | Topico<br>Report Postarmangue takana antorata<br>Vezatoria Postarmanzan habara mininga                                                                                                    | x                  | 2                |            |
| inutes of Lectures                                                                                                    | Pungar dan nakka tahasis Indonesia                                                                                                    |                    |                  |            |
| New B Groups<br>Sension                                                                                                    | Bager (Indiana Indonesia                                                                                                    |                    |                  |            |
| nen<br>an ann                                                                                                    | Laran bahana Intisnaata                                                                                                    |                    |                  |            |
|                                                                                                    | Objectives<br>Mergebakan adjectit den pertendangen kehasa Indonesia                                                                                                    |                    |                  |            |
|                                                                                                    | Мотрасончил тыхам ошн поскат з опака таколок а                                                                                                    |                    |                  |            |
|                                                                                                    | Memosystan manni eathesa moonesia dawin fieldoga segi b                                                                                                    | etut se            |                  |            |

## H. Grade (Nilai)

Pada halaman ini tersedia informasi mengenai nilai seperti:

1) Komponen penilaian yang berlaku pada mata kuliah terkait

| ← → C # https://deno | -tra: anuta | educom/recurrent/grades/201 |            |       | a 🛊 🔕                       |
|----------------------|-------------|-----------------------------|------------|-------|-----------------------------|
| = Qintaria           |             |                             |            | P     | Welcome Laclana Denio 1 🕘 1 |
| GRADE                |             |                             |            |       |                             |
| Dena                 | ÷.          |                             |            |       |                             |
| Course two           |             |                             |            |       |                             |
| Learning Activity    |             | Demo.A                      |            |       |                             |
| Discussion           |             | Elements                    | Percentage | 1.2   |                             |
| Assignment.          |             | Pout Quiz Mingguan          | 5%         | Grade | Score                       |
| Office Attendances   | ž           | Diskusi Mingguan            | 5%         | ×     | 00-100                      |
| Reputs               |             | Tudas Kelomnok              | 10%        | A     | 三五二-89                      |
| Minutes of Lectures  |             | Colore control descri       |            | He .  | tez-ala                     |
| Grade                |             | Tugas Individu              | 10%        | 0     | 36-79                       |
| Studarta & Graupa    |             | Ujian Tengah Semester [UTS  | 30%        | 5.    | 78-79                       |
| live Session         |             | Ujian Aktik Semester (UAS)  | 40%        | ÷     | 0.48                        |
| Mcssage              |             | Total                       | 100%       |       |                             |

Gambar 41. Halaman Komponen Penilaian

#### *2)* Sistem penilaian yang berlaku

| 🗧 🔶 C 🛛 🖬 https://demo-imaturulia | ede.com/ectorerugrates/338  |            |       | Q 👷 🌖 I                      |
|-----------------------------------|-----------------------------|------------|-------|------------------------------|
| = Qintaria                        |                             |            | 9     | Welcome, Lecturer Germ 1 🖉 🖡 |
| GRADE                             |                             |            |       |                              |
| Demo 👻                            |                             |            |       |                              |
| Coune Mfr                         | E GRADE CLASS               |            |       | 🛓 co-castro racit.           |
| Learning Patienty                 | Demo A                      |            | 6     |                              |
| Discussion                        |                             | 20010235   | Grade | Score                        |
| Kasignment                        | Cerrella                    | Hercentage | A     | 90 - 100                     |
| Offine Atlendances                | Pest QUE TURING unit        | (注)        | A-    | 85 - 89                      |
| Reports >                         | Cashard Moggues             | 熱          |       |                              |
| Moutes of Lectures                | Tuger Relanguik             | 10%        | B+    | 80 - 84                      |
| Grade                             | Tuges Moterna               | 105        | В     | 75 - 79                      |
| Studens & Groups                  | (gan Tengal) Sementer (175) | 10%        | B.    |                              |
| Live Season                       | rigan tühir Sam sidar Jundi | 40%        | 0-    | 70 - 74                      |
| Message                           | teid                        | 100%       | E     | 0 - 69                       |

Gambar 42. Informasi Sistem Penilaian

*3)* Nilai akhir untuk masing-masing mahasiswa yang tergantung pada jumlah pencapaian dalam setiap komponen penilaian

| ← → C i http://deno-ht | s har ula edu zon viech | nns(gades/23 |           |                        |                    |                    |                   |                                      |                                     | Q       | 4 0   |
|------------------------|-------------------------|--------------|-----------|------------------------|--------------------|--------------------|-------------------|--------------------------------------|-------------------------------------|---------|-------|
| = Qintaria             |                         |              |           |                        |                    |                    | 1                 | P Vieic                              | irre.Lectur                         | ≖ūeno t |       |
| GRADE                  |                         |              |           |                        |                    |                    |                   |                                      |                                     |         |       |
| Demo<br>Course Info    | No.                     | NIM          | Name      | Post Quiz<br>Mingguari | Diskusi<br>Ninggua | Tugas<br>nKelompok | Tugas<br>Indîvidu | Ujian<br>Tengah<br>Semester<br>[UTS] | Ujian<br>Akhir<br>Semester<br>[UAS] | Total   | Grade |
| reamplement            | 1                       | 1            | Student 1 | 10.00                  | 24.00              | 0.00 (0.00)        | 80.00             | 84,00                                | 80.00                               | 66,90   | E     |
| Kasgoment              | 2                       | 2            | Student 2 | 30.00                  | 0.00               | 0.00 (800)         | 0.00              | 90.00                                | 85.00                               | 62.50   | Ε     |
| Offine Allenderices    | 3                       | 3            | Student 3 | 0.00                   | 10.00              | 0.00 (0.00)        | 80.00             | 85.00                                | 90.00                               | 70,00   | B-    |
| Minutes of Lectures    | 4                       | 4            | Student 4 | 25.00                  | 12.00              | 0.00 (0.00)        | 100.00            | 86.00                                | 52.00                               | 58.45   | Ε     |
| Grade                  | 5                       | 5            | Student 5 | 0.00                   | 200                | 0.00 (0.00)        | 0.00              | 70.00                                | 100.00                              | 61.10   | E     |
| Live Gession           | 6                       | б            | Student 6 | 0.00                   | 12.00              | 0.00 (9.00)        | 0.00              | 80.00                                | 80.00                               | 56.60   | ε     |

Gambar 43. Komponen Penilaian dan Nilai Akhir

4) Nilai tugas, diskusi, quiz, lab dan sebagainya (khusus mata kuliah offline). Dosen dapat memasukkan nilai-nilai mata kuliah offline tersebut dengan langkah sebagai berikut:

#### **a.** Pilih nama mahasiswa yang akan diberi nilai

| = Qintaria         |   |           |                        |                       |                  |                |                | 1                              | Weitor                     | ne, techner | Démit   |
|--------------------|---|-----------|------------------------|-----------------------|------------------|----------------|----------------|--------------------------------|----------------------------|-------------|---------|
| RATE               |   |           |                        |                       |                  |                |                |                                |                            |             |         |
| 671-               |   |           |                        |                       |                  |                |                |                                |                            |             |         |
| ourse laite        |   | No. NOV 4 | Student Demo 11        | Post-Quiz<br>Minggare | Distan<br>Megaan | Tugan Kelangok | Tuges Individu | Ujan Tesgah<br>Sanwaran juntif | Ujur Aktir<br>Binintir BAS | 768         | dinie . |
| anng Activity      |   | -11       | Startbird 1            | 3.0                   | 210              | 8.0            | 82.0           | 50.00                          | 70.95                      | 18.13       | (8      |
| ¥18177             |   | 4         | TUDACON IS             | 3.88                  | 200              | 6,00 (1.11)    | <b>K</b> 10    | 8E.00                          | 85.00                      | 64.27       | C+      |
| ignel              |   | i i       | Shart Direct 12        | 6.00                  | 210              | 0.00 (mm)      | 3268           | 100                            | 0.00                       | 1.16        | Ŧ       |
| line Allendarscell | × | -14<br>   | autoritione (4         | 0.35                  | CUD .            | 601 mm         | 30.07          | 3.00                           | 000                        | 511         | 3       |
| ioti               | 2 | 5         | obdexterno Hi          | 0.05                  | 0.30             | 007-220        | 0.00           | 100                            | 0.00                       | 110         | 3       |
| via d'Lonnes       |   |           | Multiple Committee The | 0.00                  | 0.00             | 0.000.000      | 5240           | 3.00                           | . 9.00                     | 9.15        | ÷       |
| Grade              |   | 1         | ministlem (            | 1.00                  | 0.07             | 000 (mm        | 6.01           | 100                            | 000                        | 100         | 1       |
| den Statupi        |   | 3         | Sub-Henrik             | à th                  | 620              | 0.03 (1.11)    | 0.02           | 100                            | àm                         | 100         | ιŧ      |
| e (italion         |   | ંગ        | State (General)        | 6.50                  | 000              | 000 ===        | 6.00           | 100                            | ð Œ                        | 2.02        | Ξ.      |
| 13408              |   | υ         | State (Gene 3)         | 0.00                  | 0.00             | 0.03(0.0)      | 6.00           | 100                            | 0.00                       | 1.00        | (E)     |

Gambar 44. Cara Memilih Mahasiswa yang Akan Diberi Nilai Tugas Mata Kuliah Offline

## b. Masukkan nilai pada kolom yang tersedia, lalu klik Submit

| ← → C Ø http://demo | - Inc. Nan, Kaeducon V et ur en jaraden, 1955/studenter (1902/sHine/edit/ |          | 0+ ()                       |
|---------------------|---------------------------------------------------------------------------|----------|-----------------------------|
| ≡ Qintaria          |                                                                           |          | Welcome, Lecturer Drime 1 🕘 |
|                     |                                                                           |          |                             |
| Dent 🔗              |                                                                           |          |                             |
| Coxerse info        |                                                                           |          |                             |
| George Activity     | GRODE IS 30                                                               |          |                             |
| licana              | Topas mélvéda                                                             |          |                             |
| Asigment.           | G206 30 00 4                                                              | <b>0</b> |                             |
| Office Abastances > | Tuga Kelongek                                                             |          |                             |
| Repota >            | Cax 10                                                                    |          |                             |
| Watseleurs          | Disks Wroquen                                                             |          |                             |
| Grade               | 0 ate 29                                                                  | 10) I    |                             |
| aturna) inte        | Pest Out: Winggian                                                        |          | > SUBMIT                    |
| Live Jesson         | Las St                                                                    | nt I     |                             |
| Verage              |                                                                           | -        |                             |
| ) Comenticación     |                                                                           |          | CANCEL > SUSAN              |

*5)* Nilai Ujian Tengah Semester (UTS). Dosen dapat memasukkan nilai UTS dengan dua cara, yaitu dengan menginput di dalam LMS atau dengan menginput pada file excel yang dapat diexport dan diimport dari dan ke LMS.

Penginputan nilai UTS di dalam LMS dapat dilakukan dengan langkah berikut:

a. Masukkan tanggal penginputan nilai **Mid Exam** lalu klik **Save**, dan tulisan **Update Mid Exam Score** akan berubah menjadi warna biru

| $\mathbf{E}  i 0$ is deno-instantantantant | Vetu enigrades/? | 99                   |                  |                                         |                     |                   |                                    |                                 |            | େ 🕁 🧿 i                               |
|--------------------------------------------|------------------|----------------------|------------------|-----------------------------------------|---------------------|-------------------|------------------------------------|---------------------------------|------------|---------------------------------------|
| = Qintaria                                 |                  |                      |                  |                                         |                     |                   | P                                  | Welgelme                        | Lecturer D | i 🕼 tore                              |
| CHAOL                                      |                  |                      |                  |                                         |                     |                   |                                    |                                 |            |                                       |
| bahasa indonesa 🔍 💛                        |                  |                      |                  |                                         |                     |                   |                                    |                                 |            |                                       |
| Course tifo                                | MISTRAM          | 20104                | 10.00            | B Sere                                  |                     | AL TRAM           | 10194                              | 6451                            | 8.         | WE.                                   |
| LEATING ACTIVITY                           | - And Colores    | -                    |                  | 1 Alter Constanting                     |                     | 84684.1           |                                    |                                 | - Director |                                       |
| Ulbaleske                                  | Ø                |                      | ± 000            | 600) (                                  |                     |                   |                                    |                                 | EXPORT     | TO ERCEL                              |
| Auðgarrent                                 | No               | NM =                 | Name 2           | Pest Quic<br>Minggian                   | Ciskusi<br>Mingpunn | Tugas<br>Individu | Ginn Tenguh<br>Gemiester<br>Juris[ | Gian Abbir<br>Somester<br>Junai | TRM        | Onside                                |
| offine Accendurees >                       | - 4              | 10                   | Student 10       | 0.00                                    | 0.00                | 0.02              | 70.00                              | 95.00                           | 45.75      | E                                     |
| Reports >                                  | 20               | 0                    | Student Ø        | 0.00                                    | 0.00                | 0.02-)            | 90.00                              | 85.00                           | 26.72      | e                                     |
| Ninutes of Lectures                        | <b>a</b> 0       | 1                    | Statest 7        | 0.00                                    | 0.60                | 8.00              | 00.00                              | 100.00                          | 6110       | 12                                    |
| Grade                                      | á.               | 4                    | Student &        | 0.00                                    | 0.00                | 0.00              | 85.00                              | 90.00                           | 57.60      | E                                     |
| Brudente & Groupe                          | - 20             | g                    | Student 9        | 0.03                                    | 0.00                | 0.02              | 80.00                              | 30.00                           | 52.00      | i i i i i i i i i i i i i i i i i i i |
| Live Season                                | -                |                      | artestolite (a)  |                                         |                     |                   |                                    |                                 |            |                                       |
| Message                                    | Edmitted a       | in the suggest state | TUP<br>1007 Sent | nte Sanai Rowani<br>Tenfant, Tili Augur | e 2010 10:57        |                   |                                    |                                 |            |                                       |

Gambar 46. Cara Memasukkan Nilai Ujian Tengah Semester

b. Klik tanda panah pada NIM atau Name untuk mengisi nilai UTSberdasarkan urutan NIM atau nama untuk memudahkan pengisian nilai

| € = C . # deno imstanuiceduro   | on lectericiginae | 6/2514             |               |                       |                     |                     |                                |                                 |          | a 🕁 🔕      |
|---------------------------------|-------------------|--------------------|---------------|-----------------------|---------------------|---------------------|--------------------------------|---------------------------------|----------|------------|
| = Pintaria                      |                   |                    |               |                       |                     |                     |                                | Weicomic                        | Lesium D | esst 🕘     |
| CWDE                            |                   |                    |               |                       |                     |                     |                                |                                 |          |            |
| Pencidical Patcasila 👘 👻        |                   |                    |               |                       |                     |                     |                                |                                 |          |            |
| Course nto<br>Learning Activity | . 10.             | NUM \$             | Name 2        | Post Quiz<br>Meiggawi | Diskovi<br>Minggaan | Turgan<br>Inclui du | Min Impsh<br>Senester<br>(UTS) | Uton Axhir<br>Semester<br>(UAS) | Total    | tradi      |
| Decuseur                        | Ψ.                | 10                 | Etudest 10    | 0.00                  | 0.00                | 0.00                | 89.00                          | 60.00                           | 41.50    | £          |
| Assignment                      | 2                 | 6                  | Student 6     | 0.00                  | 0.05                | 0.00                | 70.00                          | 70.00                           | 45.50    | e.         |
| Diffee Attendenze               | 3:                | 7                  | Student 7     | 0.30                  | 0.00                | 0.00                | 10.00                          | 00.00                           | 58.50    | 4          |
| Resorts 3                       | 4                 | 2                  | Student B     | 9,00                  | 6,00                | 0.00                | 65.00                          | 75,00                           | 45.75    | - <b>E</b> |
| Minutes of Lectures             | 5                 | 9                  | Studes: 9     | 0.10                  | 0.90                | 0.00                | 55.00                          | 89.00                           | 44.50    | E          |
| Cin4t                           | Zam               | a Mid Kang Room    | 1             | adas molifie          | et Statil           |                     |                                |                                 |          |            |
| Elucarita & Geologia            | Skots             | of at 15 September | 2010-16/05 54 | milleller 135         | epieniae 201        | 95.25               |                                |                                 |          |            |
| Sive Season                     |                   |                    |               |                       |                     |                     |                                |                                 |          |            |
| Message                         |                   |                    |               |                       |                     |                     |                                |                                 |          |            |

Gambar 47. Tombol Panah NIM dan Name

C. Klik tombol Update Mid Exam Score

| ← → Ø i deno-insharakasitas      | on/lectures/pro | aces/2517 |                    |              |                       |                     |                   |                                      |                                   |         | 9 4   | 0 |
|----------------------------------|-----------------|-----------|--------------------|--------------|-----------------------|---------------------|-------------------|--------------------------------------|-----------------------------------|---------|-------|---|
| = Pintaria                       |                 |           |                    |              |                       |                     | ļ                 | Welo                                 | arne Lectu                        | ngi Dem | of 🌒  | : |
| GRADE                            |                 |           |                    |              |                       |                     |                   |                                      |                                   |         |       |   |
| Bahasa Indonesia                 | v               |           |                    |              |                       |                     |                   |                                      |                                   |         |       |   |
| Course life<br>Learning Activity |                 | No.       | NIM 5              | Name (       | Post Quiz<br>Minopuan | Diskusi<br>Mingguan | Tupas<br>Individu | Ujtan<br>Tongah<br>Somestor<br>[UTS] | Ujiari Akhir<br>Semester<br>(UAS) | Total   | Grade |   |
| Discussion                       |                 | 1         | 10                 | Student 10   | 0.00                  | 0.00                | 0.00              | 70.00                                | 65.00                             | 43.75   | E     |   |
| Assignment                       |                 | 2         | 6                  | Student 6    | 0.00                  | 0.00                | 0.00              | 90.00                                | 85.00                             | 56.75   | E     |   |
| Offine Atlendances               | ,               | 3         | 7                  | Student 7    | 0.00                  | 0.00                | 0.00              | 90.00                                | 100.00                            | 62.00   | Ē     |   |
| Reports                          | ,               | 4         | 8                  | Student 8    | 0.00                  | 0.00                | 0.00              | 85.00                                | 90.00                             | 57,00   | E     |   |
| Vinutes of Loctures              |                 | 5         | 9                  | Student 9    | 0.00                  | 0.00                | 0.00              | 80.00                                | 80.00                             | 52.00   | £     |   |
| Grade                            |                 | / Upd     | ate Mid Exam       | Score /u     | pdote Final           | Ехагті Берне        |                   |                                      |                                   |         |       |   |
| Students & Groups                |                 | Submitte  | d at 15 August 201 | 9 12.02 Sits | nitivi at 15          | August 28           | 19.10.57          |                                      |                                   |         |       |   |
| Li o Cacalua                     |                 |           |                    |              |                       |                     |                   |                                      |                                   |         |       | - |

Gambar 48. Memperbarui Nilai Ujian Tengah Semester

**d.** Masukkan nilai ujian tengah semester masing-masing mahasiswa, kemudian klik **Save Mid Exam Score** 

| $\leftrightarrow$ $\Rightarrow$ $\bigcirc$ $\bullet$ demo-inshankeedu.com | (lectures/pode | 494                          |                |                       |                     |                   |                                    |                                  |            | Q #    | 0 |      |
|---------------------------------------------------------------------------|----------------|------------------------------|----------------|-----------------------|---------------------|-------------------|------------------------------------|----------------------------------|------------|--------|---|------|
| = Q <sub>intaria</sub>                                                    |                |                              |                |                       |                     |                   | ø                                  | Webone                           | Léctura De | mo 1 🥼 |   | 1.00 |
| GRADE.                                                                    |                |                              |                |                       |                     |                   |                                    |                                  |            |        |   |      |
| Bohess bolinesa 🗠                                                         |                |                              |                |                       |                     | 8                 |                                    | 10                               |            |        |   |      |
| Course Info<br>Learning Activity                                          | No.            | NM :                         | Kene 2         | Port Quiz<br>Minggian | Diskusi<br>Minggram | Tagas<br>kollaite | Ujian Tengah<br>Semester<br>Turret | Alim Addir<br>Semetler<br>J.4.5] | Tatal      | Grade  |   |      |
| Owneed                                                                    | 1              | 10                           | Ott, etcent 10 | 8.00                  | 0.00                | 0.00              | 50 (of                             | 65.00                            | 45.75      | £      |   |      |
| Amgriment                                                                 | 2              | ¢                            | Student &      | 0.20                  | 0.00                | 0,00              | 90                                 | 53.00                            | 26.75      | Ë      |   |      |
| Differentieringenoes                                                      | 3              | 7                            | Student, 7     | 0:00                  | 6.00                | 0.00              | 90                                 | 100.06                           | 02.00      | Ē      |   |      |
| espira //                                                                 |                | ε                            | Student 8      | 0.00                  | 0.01                | 0.00              | āE                                 | 90.05                            | 37.03      | E      |   |      |
| Grade                                                                     | 5              | g.                           | Student 9      | 0.00                  | 0.03                | 10.00             | 30                                 | 50.00                            | 02.00      | E      |   |      |
| Studentin & Groupe                                                        | 6              | - LEIFord                    | Carried Mint   | eta llucal Firami     |                     |                   |                                    | ,                                |            |        |   |      |
| Live Destron                                                              | - Sabrim       | ve Mild Exam<br>not internet | SCOIE Subret   | WEAT 15 AUGU          | 1,7379 1037         |                   |                                    |                                  |            |        |   |      |
| Weinge                                                                    | 100            |                              |                |                       |                     |                   |                                    |                                  |            |        |   |      |
| C.M.M.M.S.                                                                |                |                              |                |                       |                     |                   |                                    |                                  |            |        |   |      |

Gambar 49. Menyimpan Nilai Ujian Tengah Semester

Penginputan nilai UTS dengan *export* dan *import* dari dan ke LMS dapat dilakukan dengan langkah berikut:

- a. Masukkan tanggal penginputan nilai **Mid Exam** lalu klik **Save**, dan tulisan **Update Mid Exam Score** akan berubah menjadi warna biru (Lihat Gambar46)
- b. Klik tanda panah pada NIM atau Name untuk mengurutkan berdasarkan NIMatau nama (Lihat Gambar 47)
- C. Klik tombol Export to Excel untuk mengunduh file template yang akan diisi

| ← → C # demo-                | inshankaan | Loom, lect. renz <sup>1</sup> 0 | ndai(725#)      |                     |                       |                   |                     |                |                                    |                              |              | Ĥ (   | 1   |
|------------------------------|------------|---------------------------------|-----------------|---------------------|-----------------------|-------------------|---------------------|----------------|------------------------------------|------------------------------|--------------|-------|-----|
| = Qintaria                   |            |                                 |                 |                     |                       |                   |                     |                | P                                  | Wellpon                      | e Lacture De | net 🕘 | ) i |
| ORACE                        |            |                                 |                 |                     |                       |                   |                     |                |                                    |                              |              |       |     |
| Barw.                        | -          |                                 |                 |                     |                       |                   |                     |                |                                    |                              |              |       |     |
| Doume (min                   |            | (jassinia                       | ridgtar (Diral) |                     |                       | 9                 | 01. E               |                |                                    |                              |              | 0.01  |     |
| Learning Activity            |            | Sigil.                          |                 |                     |                       | 0                 | in .                |                |                                    |                              |              |       |     |
| Batterion                    |            |                                 |                 |                     | -                     | _                 |                     |                |                                    |                              | _            |       |     |
| Leignet                      |            | METRAR.                         |                 |                     | 8:                    | INE .             | FINAL EX            | 201            | 2019/101                           |                              | B INE        |       |     |
| DE na Alizadance             |            |                                 |                 | 1 m or              | ri -                  |                   |                     |                |                                    |                              | ± 6100000    | OFCE. |     |
| Reports<br>Vinues of Loniums |            | NL.                             | NIM T           | Name :              | Post Qata<br>Mangport | tistasi<br>Vingun | Tagas<br>Keompok    | Tagas (ndivida | ujun Tenşah<br>Beriviler<br>Kirişi | Spin Altor<br>Senater<br>BAS | 7,52         | 9mk   |     |
| and the                      |            | а.                              | 1013121314      | libutant Demo<br>JO | 0.05                  | 0.01              | <b>80.00</b> (95/2) | 76.03          |                                    |                              | 1545         | ΞĒ.   |     |
| Distints & Orsups            |            | 1                               |                 | Sudert V            | 0.05                  | 0.00              | 3.00 (00)           | 0.00           | 78.30                              | 6.00                         | 21.00        | 6     |     |
| Line Session                 |            | 3                               | ų.              | suger :             | 0.00                  | 8.90              | 9.00 (000           | 0.50           | 151.8                              | 0.00                         | 23.79        | Ł     |     |
| менеци                       |            | 4                               | ÷               | Shubert 6           | 13 00                 | 0.00              | a ba mini           | 010            | 86.08                              | 10.00                        | 56.30        | E     |     |
|                              |            | *                               | 14              | Rudert 5            | 0.00                  | 0.00              | 000000              | 0.00           | 10:00                              | 100.05                       | 60.90        | 3     |     |

- Gambar 50. Tombol Export to Excel
- **d.** Buka file template yang telah diunduh, kemudian isi nilai UTS setiap mahasiswa pada kolom dengan judul kolom **Mid**
- **e.** Setelah nilai diisi, simpan file (warning: file excel jangan direname, karena sistem hanya akan membaca isi file dari file dengan nama yang sama)
- f. Buka LMS, klik icon attachment untuk memilih file yang akan diunggah, kemudian klik tombol Import. Pastikan nilai UTS mahasiswa di LMS telah terupdate dengan semestinya. Gambar 51. Attachment dan Tombol Import

| € + C k ano)                | ms.furc.kaad |               | radio 2018-1 |                    |                        |                    |                   |           |                                      |                                    |               | ÷ 0       |
|-----------------------------|--------------|---------------|--------------|--------------------|------------------------|--------------------|-------------------|-----------|--------------------------------------|------------------------------------|---------------|-----------|
| = Qintaria                  |              |               |              |                    |                        |                    |                   |           |                                      | Web                                | ej Lecturer B | enc'i 🕘 i |
| BRIDE -                     |              |               |              |                    |                        |                    |                   |           |                                      |                                    |               |           |
| Estro.                      |              |               |              |                    |                        |                    |                   |           |                                      |                                    |               |           |
| Carectera                   |              | tiper John de | ower that    |                    |                        | 4                  | th U              |           |                                      |                                    |               | 8-49      |
| Teening Advite              |              | 36            |              |                    |                        | 10                 | 15                |           |                                      |                                    |               |           |
| Carnosim                    |              |               |              |                    |                        | _                  |                   |           |                                      |                                    | _             |           |
| designeen)                  |              | MERIDAN       | 25           | 8.01.1.4           | <b>B</b> )             | 444                | 7044L D6          | evi.      | m1636                                |                                    | B save        |           |
| Diffine Attantion           |              | 0             |              | 1 INTER            | •                      |                    |                   |           |                                      |                                    |               | TO EXCEL  |
| Reads<br>Minden of Listowis |              | 30.           | ( NIN 2      | Horse #            | Parit Quia<br>Maggiran | Diskusi<br>Maggaon | Tugar<br>Kalampek | Tigninhib | tijine Tecqab<br>Securiter<br>Jurtsi | UEAN ARSIN<br>Destruction<br>ILMAN | 1966          | Grade     |
| 6.// <del>.</del>           |              | -1            | 1011121254   | Statest Denn<br>49 | 4.09                   | 0.01               | 1000 (min)        | 26.82     |                                      |                                    | isse.         | é.        |
| enderne a aroupé            |              | 12            | e.           | Stedent 8          | 0.00                   | 0.00               | 9.00 (min)        | 0.00      | 70.00                                | 0.10                               | 21.00         | £3        |
| Ma Secon                    |              | 2             | 2            | trodext?           | 9.89                   | 0.00               | 9.09(1781)        | 9.09      | 75.00                                | 2.37                               | 26.78         | 4         |
| leseage                     |              | 1             | - 6          | Student 6          | 0.00                   | 0.05               | 10000000          | 0.00      | belice                               | 90.00                              | 5-35          | ε.        |
|                             |              |               |              | Auder 5            | 0.50                   | 0.00               | 404 mm            | 0.00      | AN OF                                | 10000                              | 10.05         | 8         |

6) Nilai Ujian Akhir Semester (UAS). Dosen dapat memasukkan nilai UAS denganlangkah berikut:

# a. Masukkan tanggal penginputan nilai **Final Exam** lalu klik **Save**, dan tulisan **Update Final Exam Score** akan berubah menjadi warna biru

|                       | - material.4 | 0.2.11          |                |              |           |                  |                | 12.17                                                                                                    |                |            |
|-----------------------|--------------|-----------------|----------------|--------------|-----------|------------------|----------------|----------------------------------------------------------------------------------------------------|----------------|------------|
| = Qintaria            |              |                 |                |              |           |                  |                | A Yeld                                                                                                    | ime, Lectureri | remn 1 🕘 🖡 |
| (RACE                 |              |                 |                |              |           |                  |                |                                                                                                    |                |            |
| Balana Indonesia 🔍 🗸  |              |                 |                |              |           |                  |                |                                                                                                    |                |            |
| Gourse Info           |              |                 |                | -            |           |                  | -              |                                                                                                    |                |            |
| Learning Activity     | MID CRAN     |                 | se de av       | S awa        |           | CREAT TRAVE      | 237.61         | 812                                                                                                    | 8 544          | •          |
| Decider               | 8            |                 | ± 100000       |              |           |                  | -              | _                                                                                                    | ±              | TIDEFILE   |
| Assignment.           | 1            |                 |                |              | 100.01    |                  | 1012101        | Victoria de la composición de la composición de la composicinde la composición de la composición de la composición de la |                |            |
| cflire attendariose 5 | 310.         | No.4            | Name #         | Mingpain     | Spilline. | Tugat (nil side) | Secreter (UTI) | tenester (145)                                                                                                    | Total          | 12910 B    |
| Reports o             | 1            | (()@)           | 61031010       | 1.06         | 0.00      | 0.00             | 40.00          | 65,00                                                                                                    | 48,25          | E:         |
| Antonial centers      | 2            | ¢               | 100de:16       | 10           | 0.00      | 8.00             | ac or          | 85.00                                                                                                    | 36.75          | E          |
| Grade                 | 3            | 7               | Sudert7        | 100          | 0.00      | 0.020            | 35.10          | 20.00                                                                                                    | 12:00          | E.         |
| Budents & Recupa      | <u>_</u> 4   | .8              | Sudett         | 1.00         | 0.56      | 0.00             | 35.00          | 90,00                                                                                                    | 57.00          | E:         |
| Lve Selean            | 5            | . <b>9</b> .    | Dadet?         | 0.00         | 0.00      | 0.00             | 30.00          | .90.00                                                                                                    | 82.00          | E :        |
|                       | Phyleteb     | AlExan Sure     | Linds          | te Final Eva | m Score   | ¥.               |                |                                                                                                    |                |            |
|                       | Northead a   | il (5)uglii(30) | 53232 Ministal |              | 11 30010  |                  |                |                                                                                                    |                |            |

Gambar 52. Tampilan Untuk Memasukkan Tanggal Penginputan UAS

- b. Untuk memudahkan pengisian nilai, klik tanda panah pada NIM atau Name untuk mengurutkan mahasiswa berdasarkan urutan NIM atau nama, seperti dijelaskan pada poin 5b
- C. Klik pada tombol Update Final Exam Score

| <ul> <li>C # http://www.elmaltanday</li> </ul> | ala Landona da Conseila. | animitati                              |            |                        |                   |                   |                   |                                          |                                |            | 10                |
|------------------------------------------------|--------------------------|----------------------------------------|------------|------------------------|-------------------|-------------------|-------------------|------------------------------------------|--------------------------------|------------|-------------------|
| Pintaria                                       |                          |                                        |            |                        |                   |                   |                   | 0                                        | Pricore.i.r                    | chuyor Dec | rei 🧶             |
| 12                                             |                          |                                        |            |                        |                   |                   |                   |                                          |                                |            |                   |
| nk ~                                           |                          |                                        |            |                        |                   |                   |                   |                                          |                                |            |                   |
| rscents<br>mm, Aclese                          | in i                     | No.                                    | Norm       | Polit Qviz<br>Minggari | ©skosi<br>Maggion | Toget<br>Ratimpsk | Tugse<br>Millinda | - USan<br>Tengoh<br>Sertavalar<br>Bottal | Ujun AX'B<br>Secondar<br>JUA2] | Tabl       | Grade             |
| akan                                           | - á                      | ÷.                                     | Shued      | 10.00                  | 74.01             | 12.000 (0.011)    | 85.00             | 14                                       | 65.00                          | 66.95      | t                 |
| ignment                                        | 1                        | 4                                      | Student 2  | - 29,00                | 9.00              | 6.00 mm           | 2.00              | 19                                       | 95.00                          | 96,50      | i.                |
| ne Attendances - •                             | 20.<br>20.               | 4                                      | Shood 3    | 0.00                   | 200.00            | 9,90,000          | 80,00             | \$5                                      | NO TIT                         | 78.9=      |                   |
| na s                                           | 18                       | (編)                                    | Silicity 2 | 25.00                  | 12.60             | 0.00 (0.00)       | 10106             | 84                                       | 37,00                          | 10.51      | 1                 |
| utes at Lectures                               | 100                      | 100 A                                  | Stores:    | 1.10                   | 12.00             | p.m0 (116)        | 2.00              | 70                                       | 92.06                          | #1.02      | t                 |
| rade                                           | ÷.                       |                                        | students   | 9.40                   | 12.00             | 0.00.000          | 0.00              | =11                                      | 59.99                          | 36,52      | ۴.                |
| enia à Granata                                 | 3                        | 2                                      | (iiidet )  | 1.10                   | 11120             | 001000            | 11.10)            | в                                        | n (m)                          | 0.110      | $\mathcal{X}_{i}$ |
| Generatur.                                     | 6                        | a                                      | Student B  | 1.65                   | 0.00              | in the second     | 5.85              | 74                                       | 0.00                           | 400        |                   |
| coge:                                          | Z (power                 | Mit Coin Scille<br>ant 11 opti 2715 (2 | / Up       | date Fi                | nal Ex            | am Sco            | ore               |                                          |                                |            |                   |

Gambar 53. Memperbarui Nilai Ujian Akhir Semester

**d.** Masukkan nilai ujian akhir semester masing-masing mahasiswa, kemudian klik tombol **Save Final Exam Score** 

| e ÷ c 🔹 demen                                                                                                    | mhenis     | <del>ad</del> icon Section | evinale (                    | 511       |                     |              |               |                                     |                             |            | Q 🖞 🚺 i     |
|----------------------------------------------------------------------------------------------------|------------|----------------------------|------------------------------|-----------|---------------------|--------------|---------------|-------------------------------------|-----------------------------|------------|-------------|
| = Qintaria                                                                                                    |            |                            |                              |           |                     |              |               |                                     | P .                         | entre Ledu | a 🚇 Toroite |
| OWNER                                                                                                    |            |                            |                              |           |                     |              |               |                                     |                             |            |             |
| BasalativeO                                                                                                    | ~          |                            |                              |           |                     |              |               |                                     |                             |            |             |
| Dune info<br>Learning Activity                                                                                                    |            | NU SAM                     |                              | 3(1050)   | 8                   | ili de       | POSTERION     | 27                                  | 258.(Z                      | 8 ***      |             |
| Bersanden<br>Assignment                                                                                                    |            | 30.                        | -                            | Anne Name | Pot Qát<br>Hitypset | Tinice Wegow | Tope solivite | Lijken Triengelt<br>Generater (UTS) | Vian Activ<br>Seneste Jussi | Tax        | Qual-       |
| napone                                                                                                    | 12.<br>160 | 9 <b>1</b>                 | 9                            | hter S    | 8.01                | ±00          | 1.03          | 160                                 | 10, z                       | 25.66      | 30          |
| Nirste villetære                                                                                                    |            | 2                          | 8                            | 3uter 0   | 805                 | 0.08         | 101           | и                                   | 9                           | 21.50      | 2           |
| Contra Contra Cont |            | 3                          | 20                           | States 7  | 806                 | = ⊐00        | 0.02          | . 10                                | 160                         | 3500       |             |
| Dudento-6 Crisico<br>Liva Sascium                                                                                                    |            | 4                          | à                            | 9ade#A    | 8.62                | 0.00         | 803           | ×                                   | 12                          | 2975       |             |
| Newsye                                                                                                    |            | 4                          | 4                            | Studen 13 | 844                 | 000          | 602           | 7                                   | a.                          | 2275       |             |
| Context Upriced                                                                                                    |            | Alaster (                  | H Erandstan<br>T TE August 2 | Bisefra   | Eem Store           | ы́л.         |               |                                     |                             |            |             |

Gambar 54. Menyimpan Nilai Ujian Akhir Semester

Penginputan nilai UAS dengan export dan import dari dan ke LMS dapat dilakukan dengan langkah yang sama dengan penginputan nilai UTS yang terteradi halaman 35, namun pada poin d, pengisian nilai UAS setiap mahasiswa dilakukan pada kolom dengan judul kolom **Post**.

### I. Students and Groups

Halaman ini berisikan daftar mahasiswa yang mengambil mata kuliah yangdiampu dan daftar kelompok beserta anggotanya yang dibentuk untuk mengerjakan tugas kelompok (jika ada). Gambar 55. Halaman Student and Group

| é + C é ama-Instauts                                                                            | açıdu Alam Varian oʻr Sartani, garaq                                                                                    | m(8917                                        |         |          | <b>\$</b>              | 0 | Ļ |
|-------------------------------------------------------------------------------------------------|----------------------------------------------------------------------------------------------------|-----------------------------------------------|---------|----------|------------------------|---|---|
| = Qintaria                                                                                      |                                                                                                    |                                               |         | P        | Website Cebine Detro 1 |   | 1 |
| STUDENTS AND GROUPS                                                                             |                                                                                                    |                                               |         |          |                        |   |   |
| Bahasa Indonesia                                                                                |                                                                                                    |                                               |         |          |                        |   |   |
| Gause Info<br>Learning Activity<br>Discussion<br>Assement<br>Offere Attendension 3<br>Reports 3 | Construction is a construction<br>Kolos: Sobolis: indenotina (A)<br>Total Humber Of Gruppin<br>Total Humber Of Souperte | 91.855 <b>()</b><br>801) A<br>15<br>9705-9779 |         | 940      | P§                     |   |   |
| Modes of Lectares<br>Grade<br>Students & Groups<br>Line Sector<br>Vestage<br>Carlot Qubat       | Tuskers                                                                                                    | () Hands                                      | Macunt7 | S traure | Stater H               |   |   |

Pengelompokan mahasiswa dapat diatur oleh dosen sesuai kebutuhandengan cara mengeklik tombol **Groups**.

| ← → C is deno-instanuicaed. | zzm/kourszludet.group/2513 🔍 🎪 🧔    |   |
|-----------------------------|-------------------------------------|---|
| = Qintaria                  | 🤌 Welcome, Lecture: Demo 1 🐠 E      | Î |
| STUDENTS AND GROUPS         |                                     |   |
| Pordidital Paneatila 🔍 🗠    |                                     |   |
| Course Info                 |                                     | l |
| Learning Activity           | STUDENTS & GROUPS CLASS             | l |
| Bucasor                     | Kélas Pendidikan Patriati (AIR01) A |   |
| Asignman                    | Total Number Of Booups : 0          |   |
| Attendancea                 | Total Number Of Students; 5         | l |
| Agora 🔸                     | STUDENTS GROLPS                     |   |
| Minutes of Lectures         | Data Is engly.                      |   |
| Grade                       | Nambur Of Group                     |   |
| Otucienta A Crox pa         |                                     |   |
| Live Session                | CREATE MANUAL                       |   |
|                             |                                     |   |

Gambar 56. Tombol Groups

Apabila dosen ingin membuat kelompok yang beranggotakan secara acak, dosen dapat mengisi jumlah kelompok yang ingin dibuat pada kolom **Number of Group** seperti yang terlihat pada Gambar 57, kemudian klik tombol **Generate**, nantinya sistem akan langsung membuat kelompok secara otomatis.

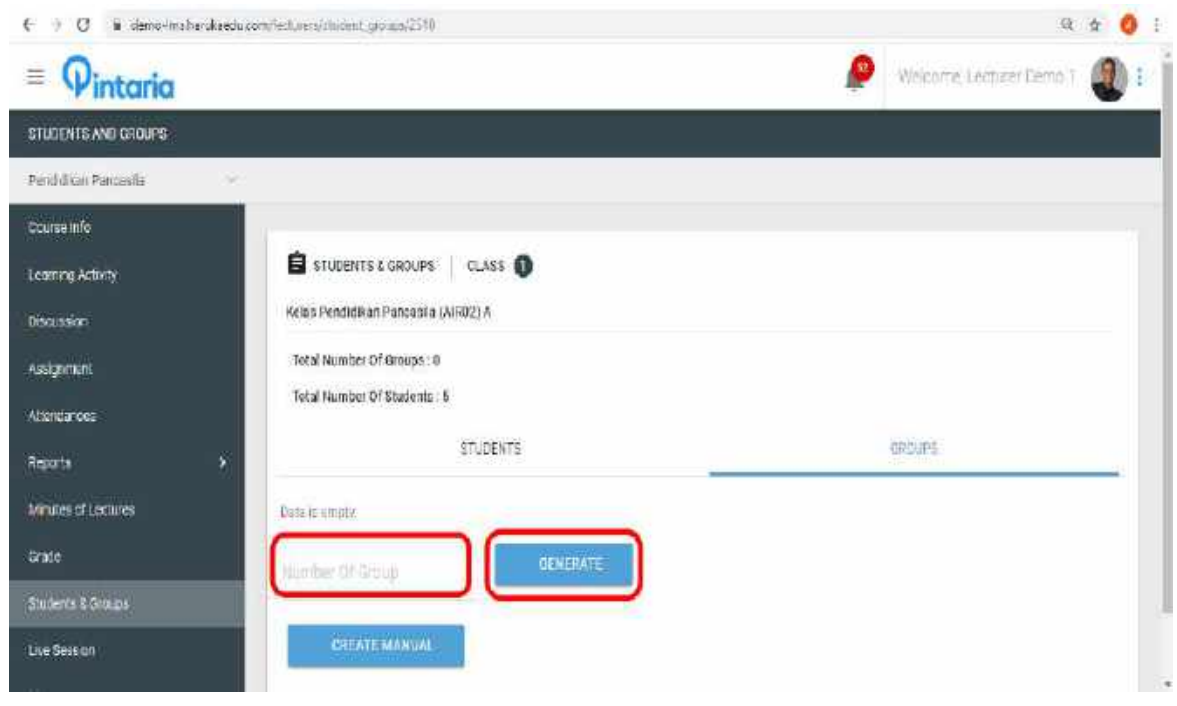

Gambar 57. Kolom Number of Groups dan Tombol Generate

Namun, apabila dosen ingin mengatur anggota kelompok sesuai kriteria tertentu, dapat menekan tombol **Create Manual** seperti Gambar 58 di bawah ini.

| $\leftrightarrow$ $\Rightarrow$ C in demo-incharakaschico                   | mylacturarz/studient.goo.po/2518 | 0. th 🧿 I                       |
|-----------------------------------------------------------------------------|----------------------------------|---------------------------------|
| = Q <sub>intaria</sub>                                                      |                                  | 🥬 Writzame, Lecturer Demo I 🕘 🖬 |
| STUDENTS AND GROUPS                                                         |                                  |                                 |
| Pendidikan Pancasila 🛛 👻                                                    |                                  |                                 |
| Ocarae Info<br>Learning Activity<br>Discussion<br>Assignment<br>Atlandances | CLASS                            |                                 |
| Reports >                                                                   | STUDENTS                         | GROUPS:                         |
| Minutes of Lectures                                                         | Data is enough                   |                                 |
| Onie                                                                        | Number Of Group                  |                                 |
| STUDENCE & GROUPS                                                           |                                  |                                 |
| Live Season                                                                 | CREATE MANUAL                    |                                 |

Gambar 58. Tombol Create Manual

Langkah selanjutnya, dosen harus mengisi nama kelompok, mencentang jumlah anggota kelompok dan memilih ketua kelompok. Langkah terakhir adalah dengan mengeklik tombol **Save Group** untuk menyimpan atau **Save and Add More Group** jika ingin menyimpan dan membuat kelompok berikutnya.

| ← → C 🔹 demo-Incharastandu.com/larticient/Dationst_genant/2 | 5 Hirithada                    | 0 🖨 😗 i                      |
|-------------------------------------------------------------|--------------------------------|------------------------------|
| ≡ <b>Q</b> intaria                                          | <u> </u>                       | Welcome, Lecturer Demo 1 🕘 1 |
| STUDENTS AND CROUPS                                         |                                |                              |
| Pendidikat Pancesta                                         |                                |                              |
| Chuise nío                                                  |                                |                              |
| Learning Activity                                           |                                |                              |
| Destason                                                    |                                |                              |
| Assignment Group Member                                     | Student 9                      |                              |
| Attendances                                                 | Student 7                      |                              |
| Reportis >                                                  | Student fi                     |                              |
| Minutes of Lectures                                         | Stopeni tu                     | v                            |
| Grade                                                       | Choose President •             |                              |
| Students & Groups                                           |                                |                              |
| Live Session                                                | SAVE AND AND MORE GROUP DANCEL |                              |

Gambar 59. Halaman untuk Membuat Kelompok secara Manual

Dosen juga bisa memindahkan anggota dari kelompok satu ke kelompok lainnya dengan cara mengeklik menu **Groups** kemudian memilih kelompok asal dari mahasiswa yang ingin dipindah (lihat Gambar 60), lalu klik icon pensil yang ada di sebelah kanan daftar mahasiswa (lihat Gambar 61).

| ← → C i deno-linu/heubaedu.com | n Aantan ar Antodan til groups, (228 | a 🔬 🧿 i                            |
|--------------------------------|--------------------------------------|------------------------------------|
| = Qintaria                     |                                      | 🤌 Vieleome, Lecturer Demo I 🕘 :    |
| STUDENTS AND GROUPS            |                                      |                                    |
| Demo 🗸                         |                                      |                                    |
| Course Info                    | STUDENTS & GROUPS   CLASS            |                                    |
| Learning Activity              | Demo A                               |                                    |
| Discussion                     | Total Number Of Groups : 2           |                                    |
| Assignment                     | Total Number Of Students : E         |                                    |
| Allendances                    | STUDEMAS                             | GROUPS                             |
| Reporta >                      |                                      |                                    |
| Minutes of Lectures            | 🕰 Group T                            | ×                                  |
| Gente                          | 🕰 Group 2                            | *                                  |
| Studenta & Croups              | 2006.04.01                           |                                    |
| Live Session                   | Number Of Group                      |                                    |
| Message                        | CREATE MANUAL                        |                                    |
|                                | Gambar 60. Halaman Kelompok Asal     |                                    |
|                                |                                      |                                    |
| ← → C i demo-insharukaedu.co   | mfledurey/manetgraps/228             | a é 👌 i                            |
| = Pintaria                     |                                      | 🤌 Vieldome Lecturer Berrio 1 🖉 🗄 📲 |
| STUDENTS AND GROUPS            |                                      |                                    |
| Demo 🔍                         |                                      |                                    |
| Criszise mito                  |                                      |                                    |
| Learning Activity              |                                      |                                    |
| Desution                       | Julieo A                             |                                    |
| Assignment                     | Total Number Of Statevite : 8        |                                    |
| Allendences                    |                                      | - 100 Mar                          |
| Retorns >                      | STUDENTS                             | CHICEP'S                           |
| Mindes of Lectures             | 👪 Group 1                            |                                    |
| Brate                          |                                      |                                    |
| Studente & Caruetti            |                                      |                                    |
|                                | Status 3 Status 3                    |                                    |
| 1146 5515100                   |                                      |                                    |

Gambar 61. Icon Pensil pada Kelompok

Dosen bisa memilih mahasiswa mana yang ingin dipindah dengan cara mengeklik tombol *uncheck* pada nama mahasiswa, mengkonfirmasi kembali nama ketua kelompok pada isian **Group President**, kemudian mengeklik tombol **Save Group**, dengan demikian mahasiswa tersebut telah dikeluarkan dari kelompok asal.

| e 🕘 🖗 🗑 deco-imitaniaetus | malechiess/student_groups/7/0/ech/117                                                                                                    | u de 🧿 i                        |
|---------------------------|----------------------------------------------------------------------------------------------------|---------------------------------|
| = Qintaria                |                                                                                                    | 🥬 Welcome, Lecturer Demo 1  🕘 i |
| STUDENTS AND GROUPS       |                                                                                                    |                                 |
| Uemo 😔                    |                                                                                                    |                                 |
| Course Info               | A traceaux                                                                                                    |                                 |
| Learning Activity         | Group Marrie                                                                                                    |                                 |
| Discussion                | Group 1                                                                                                    |                                 |
| Assignment                | Course Members of the Source                                                                                                    |                                 |
| Abendarces                | Student 1                                                                                                    |                                 |
| Reports >                 | Student 7                                                                                                    |                                 |
| Minutes of Lectures       | Student 8                                                                                                    |                                 |
| Grace                     | Group President                                                                                                    |                                 |
| Sludents & Gloupu         | Contraction of the second second |                                 |
| Live Sesson               |                                                                                                    |                                 |
| Message                   | SAVE GROUP HEMOVE GROUP CANCEL                                                                                                    |                                 |

Gambar 62. Halaman untuk Memilih Mahasiswa yang ingin dipindah

Langkah selanjutnya, dosen perlu memasukkan mahasiswa yang telah dikeluarkan dari kelompok asal ke kelompok tujuan dengan cara mengeklik nama kelompok tujuan, kemudian mengeklik icon pensil seperti yang tertera padaGambar 63 di bawah ini.

| € ⇒ C i deno-les/anitacium | n^witures/Akaberi <u>u</u> racija/22991 | - (L)<br>- (L)              | A 0 E |
|----------------------------|-----------------------------------------|-----------------------------|-------|
| = Pintaria                 |                                         | 🦉 Weissme, Lectures Llemo 1 | 1:0   |
| STUDENTS AND GROUPS        |                                         |                             |       |
| Demo 🛩                     |                                         |                             |       |
| Course Info                | Doms A                                  |                             |       |
| Loaning Activity           | total Number of Geograms                |                             |       |
| Disculs on                 | Totel Number Of Stanlents 8             |                             |       |
| Assignment                 | STUDENTS                                | (Similard)                  |       |
| Amendancea                 |                                         |                             |       |
| нарага 🔶                   | Group 1                                 |                             | ~     |
| Minutes of Lectures        | 🕰 Group 2                               |                             | •     |
| Grade                      |                                         | 0                           |       |
| Stutents & Groups          | Tuster 2 Student 5 Student 5            |                             |       |
| Live Setsion               |                                         |                             |       |
| Metroge                    |                                         |                             |       |
|                            | Gambar 63. Kelompok Tujuan              |                             |       |

Setelah masuk ke halaman kelompok tujuan, silakan mengeklik *check box*pada nama mahasiswa yang ingin dimasukkan ke kelompok tujuan hingga muncultanda centang, megkonfirmasi kembali nama ketua kelompok pada isian **Group President**, kemudian mengeklik **Save Group**.

| ← → C i # dert-microlulaette | a contra constituiente ground actividor e la                                                                                                    | a e 😑 i                              |
|------------------------------|----------------------------------------------------------------------------------------------------|--------------------------------------|
| = Qintaria                   |                                                                                                    | 🥬 VW/consist Lancturier Dermit 1 🚇 ( |
| STUCENTS AND GROUPS          |                                                                                                    |                                      |
| Demo 🗠                       |                                                                                                    |                                      |
| coursenita                   | E tor GROUP                                                                                                    |                                      |
| Learning Activity            | Group Name<br>Group 2                                                                                                    |                                      |
| Discussion                   |                                                                                                    |                                      |
| Assignment                   | Group Mambar 🖌 Studiest 2                                                                                                    |                                      |
| Atlentierses                 | Charlent C.                                                                                                    |                                      |
| Reporte 🔸                    | E Studimi 5                                                                                                    |                                      |
| Minutes of Locavice          | C Student B                                                                                                    |                                      |
| Grade                        | Group President                                                                                                    |                                      |
| Sincintin & George           | and the second second |                                      |
| Live Selaton                 |                                                                                                    |                                      |
| Dimonge.                     | UMAL CHIDUP BENOVE ONCO                                                                                                    |                                      |

Gambar 64. Halaman Memasukkan Anggota Baru

### **J.** Live Session

Pada halaman ini, dosen dapat melihat jadwal *live session* dan nama matakuliahnya serta masuk ke dalam kelas *live session* yang akan berlangsung.Informasi selengkapnya mengenai *live session* terdapat pada Bagian 6: Live Session, pada halaman 44).

#### K. Message (Pesan)

Menu **Message** (Pesan) merupakan fasilitas yang disediakan untuk komunikasi singkat antara dosen dengan mahasiswa. Dosen dapat melihat rincianpesan dari masing-masing mahasiswa dengan memilih nama mahasiswa yang mengirimkan pesan, seperti yang ditampilkan Gambar 65.

| ← → C = Frips//densite                      | altanakaedka.com/bernerer/tysena.gov/225 | 9 é (                                                                                                    | 1   |
|---------------------------------------------|------------------------------------------|----------------------------------------------------------------------------------------------------|-----|
| = Qintaria                                  |                                          | 😥 Weitzung Landa 🗠 Denis 1. 👔                                                                                                    | 2): |
| WATNET                                      |                                          |                                                                                                    |     |
| Juno 🚽                                      |                                          |                                                                                                    |     |
| Dourselfes<br>Learning Actions<br>Descusion | B PERMON   CLASS 1<br>CEMOLA             |                                                                                                    |     |
| Austrinet<br>Other Adentifies 1             | Studen 2 11 Aug<br>Helio Shere-          | Student 2<br>9 Selamat maior: Bu. Asakah nanti malaris akan<br>ada live discussion?<br>201734-1511-45 Lecturer Demo 1                                                                                                    |     |
| weater crasses                              | Student 1 21.00<br>Test                  | Hi John, ya, nanti malam akan ada live<br>discussion. Talik to you book                                                                                                    | 2   |
| Daciver & Pickar<br>Live Station            | Student 6 24.04                          | Storenatimatam Bulapakak ben milada     araa diskusi?     The sectore sectore sec |     |
| Message                                     | Good Marring St                          | Student 2 extra title malaritin tide waa sen<br>Halo there-                                                                                                    | 2   |
|                                             | Student 5 Direct<br>Hai Student 3,       | Ketikan pepan. > SEN                                                                                                    | D   |

Gambar 65. Halaman Message

Dosen juga dapat mengirimkan pesan singkat kepada setiap mahasiswadengan melakukan langkah berikut:

- 1) Klik Create New Message
- 2) Pilih nama mahasiswa yang akan dikirim pesan singkat
- 3) Tulis pesan yang Anda inginkan dan klik Send

| € → C ▲ nmpc//      | demo-lims.han.exe | adu com/lect anatori encaço | 4/226     |      |                                                                                                    |                          | Q 🕁                                                  | 0   | a I |
|---------------------|-------------------|-----------------------------|-----------|------|----------------------------------------------------------------------------------------------------|--------------------------|------------------------------------------------------|-----|-----|
| ≡ @intaria          |                   |                             |           |      |                                                                                                    | 2                        | Zebone Liebvie Territ (                              | 2   | -   |
| MERSIALI            |                   |                             |           |      |                                                                                                    |                          |                                                      |     |     |
| Demo                |                   |                             |           |      |                                                                                                    |                          |                                                      |     |     |
| Course Info         |                   |                             |           |      |                                                                                                    |                          |                                                      |     |     |
| Learning Assisty    | P                 | ESSAGE CLASS 7              |           |      |                                                                                                    |                          |                                                      |     |     |
| Discussion          | CEMO              | *                           |           | _    |                                                                                                    |                          |                                                      |     |     |
| анужна              |                   | 🖍 Create a ne               | w message | St   | udent 2                                                                                                    |                          |                                                      |     | •   |
| UTING ADDRESSIONS   | 1 9               | Statisti 2                  | 11 Ga     |      |                                                                                                    |                          | atta sur                                             |     |     |
| Reports             | 51                | 224523                      |           |      |                                                                                                    | H kinge and mee          | makes advice decreasion. Tale in                     |     |     |
| Minutes of Lociumes | 8                 | Shited 1<br>test            | 26.24     |      |                                                                                                    | Sector.                  | 20420012                                             |     |     |
| Grade               |                   | Stadent 6                   | 202       | 2    | Soler2                                                                                                    |                          |                                                      |     |     |
| Theoret & Graph     |                   | Grot Wirning law            |           |      | Selenet resert (1), apolo (1) and selection (2)<br>(1) and (2) and (2) a |                          |                                                      |     |     |
|                     | A                 | Steller#5                   | 14 Aug.   |      |                                                                                                    |                          | Sarina harro                                         | ۵   |     |
| Message             |                   |                             |           |      |                                                                                                    | Ha, tirtsk mala is bi ti | il (de seuf dialosi Selma kadi)<br>Situ mini dialosi |     |     |
| Content Laborat     |                   |                             |           | 7    | The her L                                                                                                    |                          |                                                      |     |     |
|                     |                   |                             |           |      | Held there-                                                                                                    |                          |                                                      |     |     |
|                     |                   |                             | 6         | Cet  | ikan nesan                                                                                                    |                          | SE                                                   | ND  | r   |
|                     |                   |                             |           | 1000 | area beneration                                                                                                    |                          |                                                      | 110 | 1   |

Gambar 66. Kotak untuk Membuat Pesan

## **BAGIAN 6: LIVE SESSION**

melakukan aktivitas *live session*, dosen dan mahasiswa harus menggunakan aplikasi **Zoom**. **Zoom** adalah sebuah aplikasi yang digunakan dalam proses *Synchronous Learning*.

Dimanakah dosen dan mahasiswa dapat mengunduh aplikasi Zoom?

- Dosen dan mahasiswa dapat mengunduh Zoom melalui komputer denganklik tautan berikut: https://zoom.us/support/download
- Untuk pengguna iOS, kunjungi Apple <u>App Store</u> dan cari **Zoom** lalu unduh
- Untuk pengguna Android, kunjungi <u>Google Play</u> and cari **Zoom**. Klik Instal

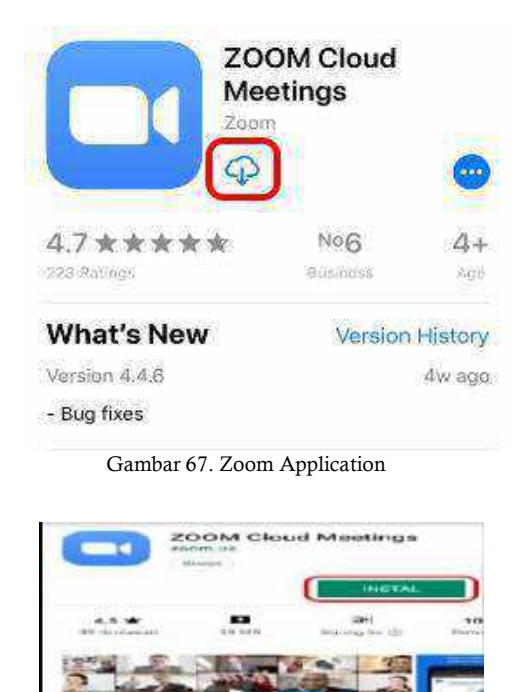

Gambar 68. Instal Zoom

Syarat yang harus dipersiapkan oleh dosen dan mahasiswa untukmelakukan pertemuan *synchronous* melalui aplikasi Zoom:

- 1) Sudah memiliki akun Zoom yang terinstal di *smartphone*, PC atau laptop
- 2) Memiliki koneksi internet yang memadai dan stabil
- 3) Menggunakan *smartphone*, PC atau laptop dengan kamera depan ataufasilitas *webcam* dan *headset* yang bekerja dengan baik

Langkah-langkah dalam melakukan pertemuan synchronous:

- 1) Login ke LMS https://youruniversityname-lms.harukaedu.com/login
- 2) Masukan nama pengguna User dan kata sandi **Password** pada akun LMSAnda, kemudian klik login

| ← → C & https://demo-incharukaeth.com/ligit | * t . O                                                                                                    |
|---------------------------------------------|----------------------------------------------------------------------------------------------------|
|                                             | LOGIN TO YOUR ACCOUNT!   Image: Image: Imag |

Gambar 69. Login ke Akun LMS

3) Pada halaman dashboard, pada bagian **To Do List** di halaman dashboard, pilihsalah satu nama mata kuliah yang akan diikuti (seperti yang tertera pada Gambar 70). Selanjutnya silakan ikuti ke langkah nomor 7 di halaman 47.

| = Qintaria            |                                    | 🦉 - Welcome, Lecturer Derno 1 - 🕘 1 |
|-----------------------|------------------------------------|-------------------------------------|
| LMS GASHBOAHD         |                                    |                                     |
| MY COURSES            | Atestane Participation Performance | Demo Live Session                   |
| Kelas Deno (DMIII) A. | 0 0 0                              | 0440595 2319-05057 1000 00          |
|                       |                                    |                                     |
|                       |                                    |                                     |
|                       |                                    |                                     |
|                       |                                    |                                     |

Gambar 70. Mata Kuliah yang Terdapat Live Session

Dosen dapat juga mengikuti *live session* dengan cara masuk melalui nama matakuliah yang terdapat pada **My Courses** dengan mengikuti langkah nomor 4 (danseterusnya) di bawah ini. Klik pada nama mata kuliah di dalam bagian **My Courses**.

| <ul> <li>         ÷ C</li></ul> | ् 🗴 🌖                                |
|---------------------------------|--------------------------------------|
| = Qintaria                      | Welcome, Lecturer Demo 1 🔬 :         |
| LMS - DASHBOARD                 |                                      |
| MY COURSES                      |                                      |
| (Demo A                         | Attendance Participation Performance |
|                                 | 🕟 🕜 👧                                |
|                                 |                                      |
|                                 |                                      |
|                                 |                                      |
|                                 |                                      |

4) Pilih menu Live Session yang terdapat disebelah kiri halaman LMS

- Gambar 71. Halaman Dashboard
- 5) Klik Join Session seperti yang tertera di Gambar 72 untuk masuk ke dalam Meeting Registration

| € → C i Ethay/dexo-ina                         | hankedu omdet versiker sensivi28                                    | ± 0 i                                                                                                    |
|------------------------------------------------|---------------------------------------------------------------------|----------------------------------------------------------------------------------------------------|
| = Qintaria                                     |                                                                     | 🤌 Weicome_Lecture/Lecture/Lec |
| LIVE SESSION                                   |                                                                     |                                                                                                    |
| Detto ~                                        |                                                                     |                                                                                                    |
| Course (mo                                     | D LINE SESSION CLASS 1                                              |                                                                                                    |
| Ausyntant<br>Offins Atlantanus 3<br>Results 3  | 1. Amu Ekonomi<br>2019-04-09 / 10:00-11:00 W B                      | 1                                                                                                    |
| Norske of Lexans<br>Grade<br>Statistis Silonaa | 3. Pola Kagiatas Sustu Persionumlari<br>2019-04-11 / 11:10-12:00 WB | JOBI SESSION                                                                                                    |
| Live Sessor<br>Nessage<br>Lonior Upice         |                                                                     |                                                                                                    |

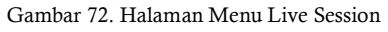

6) Pada Menu Meeting Registration, Anda diharuskan untuk melengkapi data pribadi meliputi nama depan, nama belakang dan alamat email lalu menekan kotak **I'm not a robot** Klik registrasi untuk mendapat persetujuan

|                                                                 | Meeting Registration       |  |
|-----------------------------------------------------------------|----------------------------|--|
|                                                                 | f 🕑 in 🖴                   |  |
| Topic Live se                                                   | ession Demo                |  |
| Time Apr 11                                                     | , 2019 11:00 AM in Jakarta |  |
| First Name*                                                     | Last Name*                 |  |
| Email Address*                                                  | Confirm Email Address*     |  |
| <ul> <li>Reproductive modes</li> <li>I'm not a robot</li> </ul> | C MERA                     |  |

Gambar 73. Pendaftaran pada Halaman Meeting Registration

#### 7) Pada persetujuan Meeting Registration, klik URL alamat di kotak berwarna merah

| E → C ■ http: | a/girtasacoon.orhuntingingacun98ekaltét101eke184a6736656666555.comal.com.d=200018988mbRoofPa59526mecone.gt=kae637atart           | ⊨ <b>÷ ()</b> : |
|---------------|----------------------------------------------------------------------------------------------------|-----------------|
|               | Meeting Registration Approved                                                                                                    |                 |
|               | Topic Live session Demo                                                                                                    |                 |
|               | Time Apr 11, 201911300 AM in Jalama                                                                                              |                 |
|               | 🗮 44al to osterider 🗕                                                                                                    |                 |
|               | Weeting ID: 545-(59-615                                                                                                    |                 |
|               | To Join the Meeting                                                                                                    |                 |
|               | poin from a PC, Mac, IPad. (Priore or Android device)<br>Prese dick this URL to join, https://bitana.agom.us/wi6/30/66/15/tos/5- |                 |
|               | anticoes40id5/M/sqUxqu/k0F4227LRh26hQHQ.DQE44444/RPh/2ph/OhPaFISQIQ4bw/sxG80UHU2UFEn44                                           |                 |
|               | To Cancel This Registration                                                                                                    |                 |
|               | You can cancel your registration at any time.                                                                                    |                 |
|               |                                                                                                    |                 |

Gambar 74. Persetujuan untuk Meeting Registration

8) Klik **Open Zoom Meeting** untuk memulai pertemuan *synchronous* (Jika Andabelum memiliki aplikasi **Zoom**, Anda akan diarahkan untuk mengunduh dan menginstal aplikasi **Zoom** terlebih dahulu.)

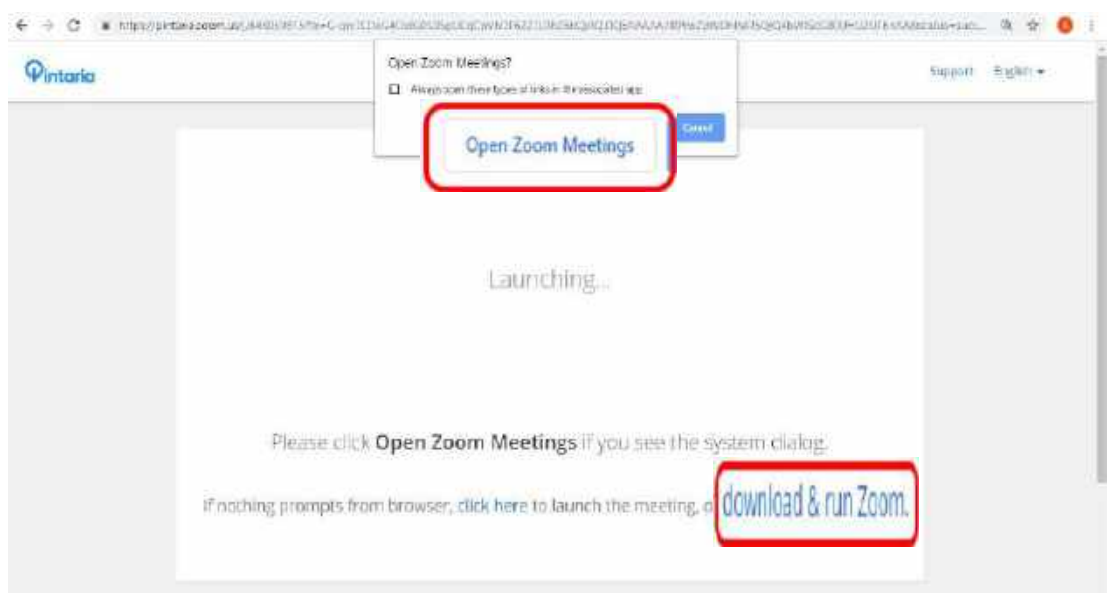

Gambar 75. Open Zoom Meetings

### Perangkat Zoom Meeting

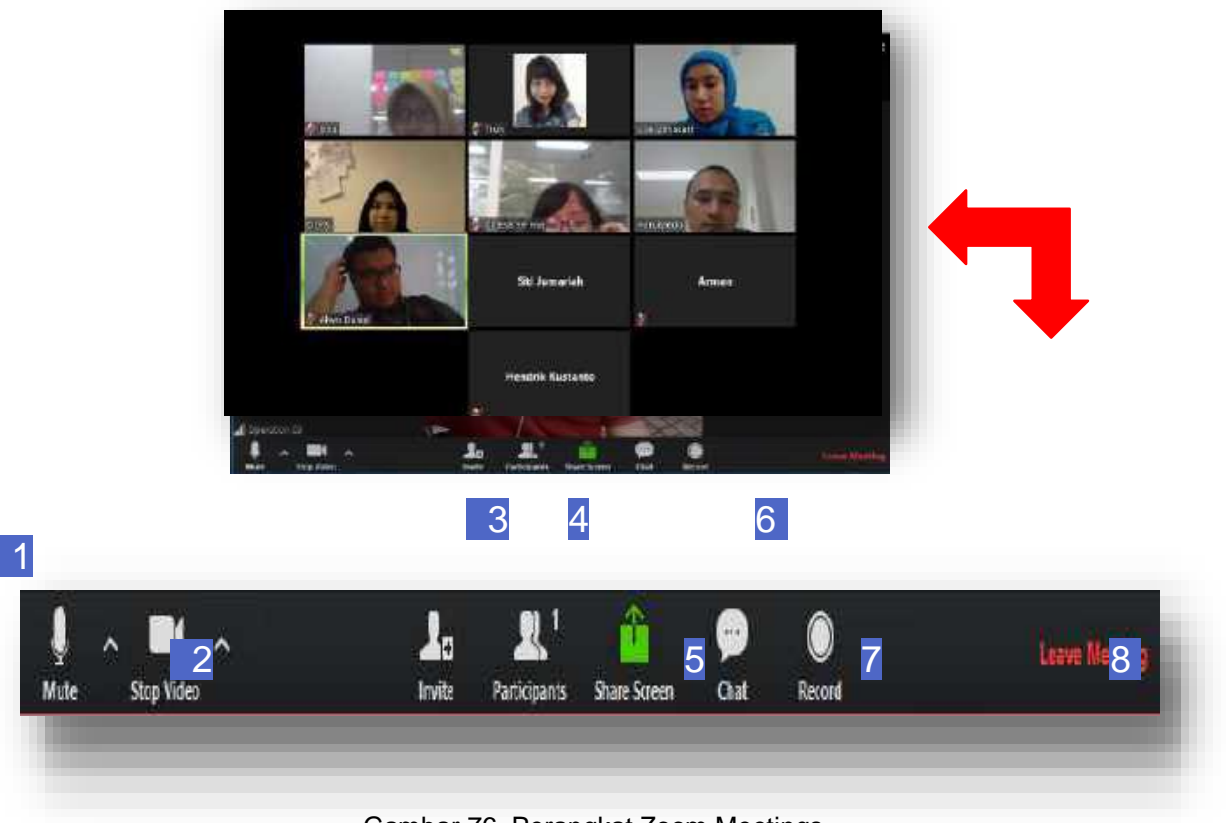

Gambar 76. Perangkat Zoom Meetings

Penjelasan untuk ikon perangkat meeting:

- 1) Mute and Unmute Audio digunakan untuk menonaktifkan dan mengaktifkanmikrofon
- 2) Stop and Start video digunakan untuk menghentikan dan memulai videoconference
- *3)* Invite digunakan untuk mengundang lebih banyak orang melalui email, pesansingkat atau Room System
- 4) **Participants** digunakan untuk mengetahui jumlah peserta yang dapat dilihatdari daftar peserta melalui *video conference*
- 5) **Share Screen** digunakan untuk membagikan tampilan layar komputerpembicara kepada layar peserta lain
- *6)* **Chat** digunakan untuk mengirim pesan kepada peserta lain yang mengikuti *video conference* tersebut
- 7) **Record** digunakan untuk merekam kegiatan *video conference*
- 8) Leave Meeting untuk menginggalkan video conference.

Ada dua pilihan cara untuk menggunakan perangkat Chat pada Zoom Meeting:

- 1) Chat ke semua teman kelas, pilih: Everyone
- 2) Chat ke satu peserta, pilih: nama peserta
- 3) Jika Anda ingin menyimpan *chat*, klik **Save Chat**. Pesan akan tersimpanpada folder **meeting** di komputer Anda
- 4) Jika anda ingin melihat pesan yang tersimpan, klik Show in folder

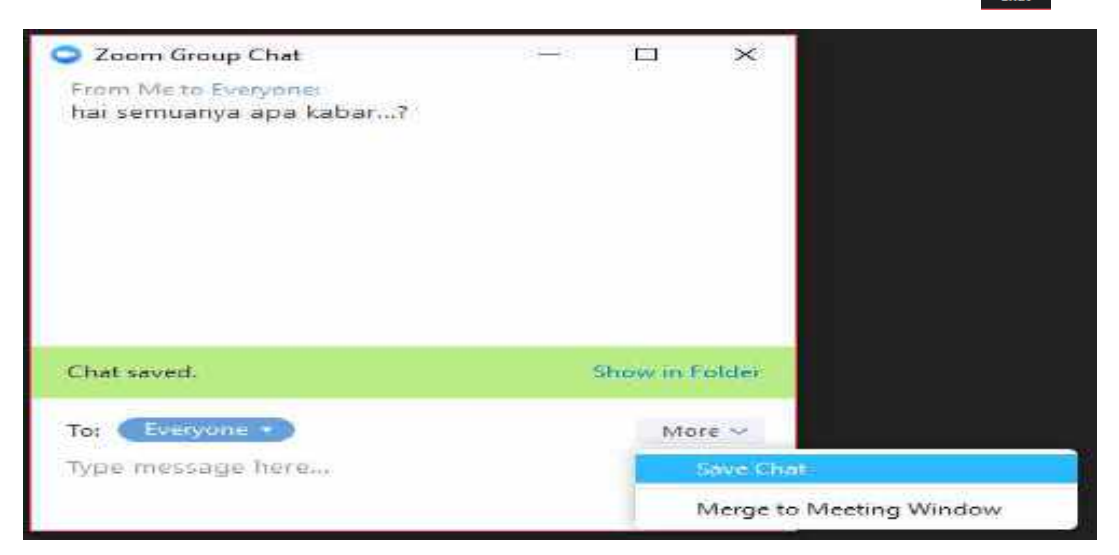

Gambar 77. Perangkat Zoom Chat

Beberapa langkah digunakan untuk menggunakan perangkat **Raise Hand** pada **Zoom meeting**:

- 1) Klik Participants
- 2) Klik Raise Hand
- 3) Akan muncul ikon tangan di samping nama Anda

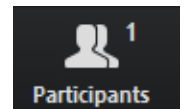

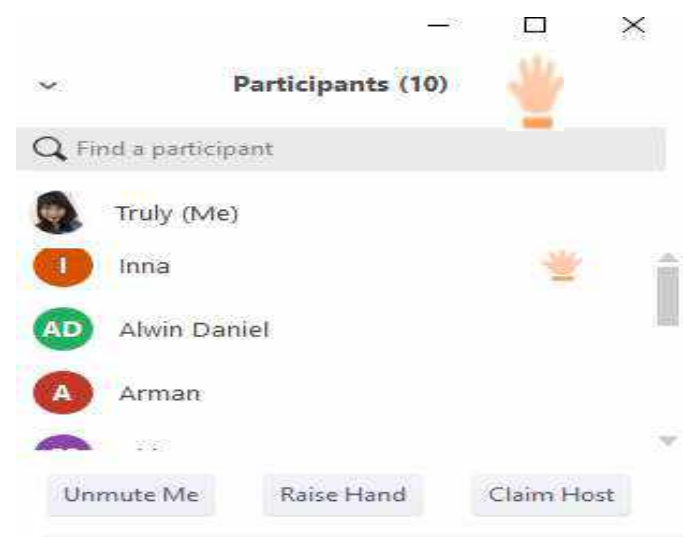

Gambar 78. Perangkat Zoom Raise Hand

**Catatan:** Selama berada dalam pertemuan *synchronous*, mahasiswa dapat menyampaikan pendapat secara non-verbal tanpa harus mengganggu diskusi yang sedang berlangsung. Mahasiswa memiliki perangkat untuk **Raise Hand**, sehingga dosen tahu bahwa ada mahasiswa yang ingin menyampaikan pertanyaan.

Beberapa langkah untuk menggunakan perangkat Share Screen pada zoom meeting.

- 1) Jika Anda klik **Share Screen**, maka layar yang ingin dibagikan akan muncul. Anda dapat memilih *desktop* atau aplikasi pada layar yang ingin Anda bagikan.Anda juga dapat membuat sketsa atau coretan tangan dan menunjukannya kepada peserta lain melalui **Desktop Whiteboard**
- 2) Pilihlah satu dari beberapa pilihan berikut jika dibutuhkan:
  - Bagikan suara pada komputer ketika muncul *screen sharing*
  - Mengoptimalkan layar penuh untuk klip video
- 3) Klik Share Screen

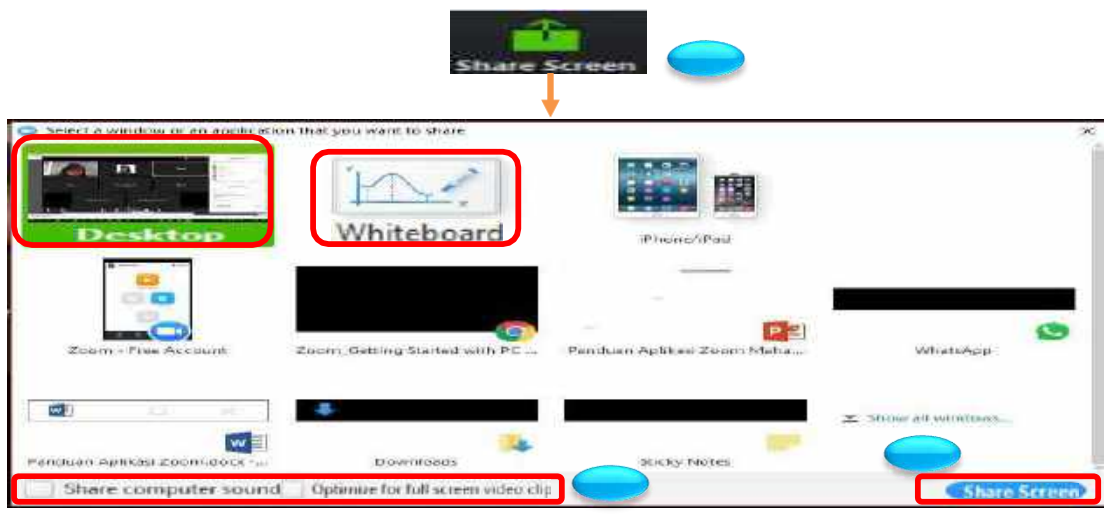

Gambar 79. Perangkat Zoom Share Screen

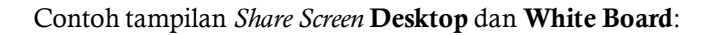

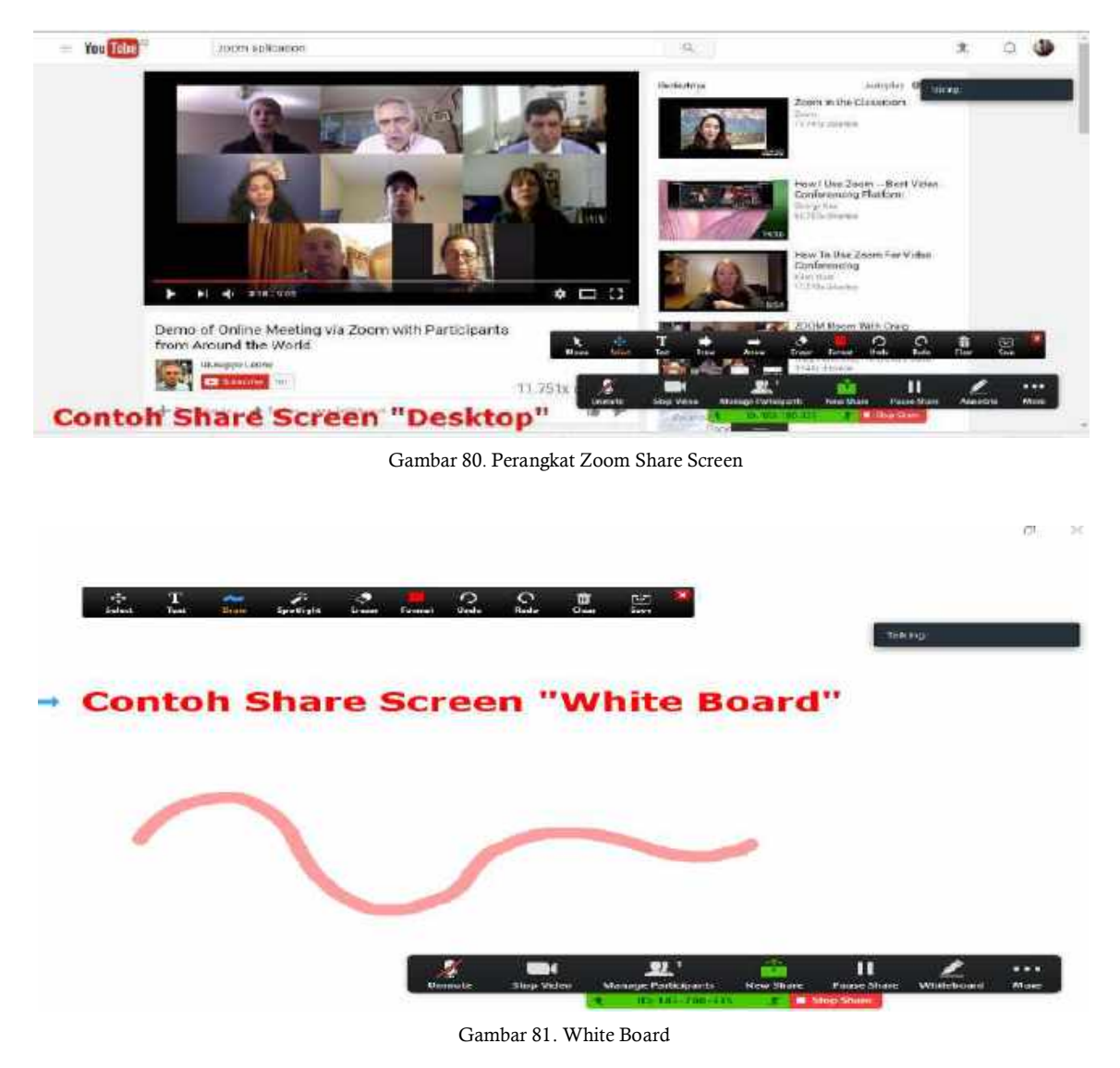

Ada beberapa pilihan menu pada halaman Share Screen:

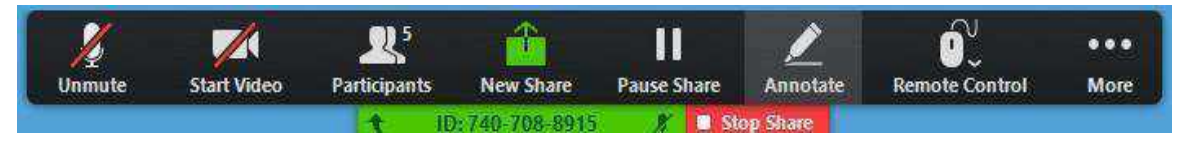

Gambar 82. Menu Share Screen

- 1) Pause: Menghentikan sementara layar yang sedang dibagikan
- 2) Share a New Window (berbagi jendela baru): Pilih jendela yang ingin Andabagikan (pilih window/aplikasi yang ingin Anda bagikan)
- **3) Annotate**: Gunakan perangkat **Screen Share** untuk menggambar, petunjuk dan hal lainnya.
- 4) **Remote Control**: Mengizinkan peserta lain untuk mengatur *keyboard* dan *mouse*

- 5) Mute/Unmute: Digunakan untuk menonaktifkan dan mengaktifkan mikrofon
- 6) Stop/Start Video: Digunakan untuk menonaktifkan dan mengaktifkan kameravideo pada aplikasi Zoom
- 7) **Stop Share**: Untuk menghentikan tampilan berbagi layar
- 8) More (lainnya): Ada beberapa pilihan perangkat lain (seperti-*Chat*, mengundang, merekam dan menyembunyikan panel video dan lainnya)

Menu Annotate pada Share Screen

| 1      |             | 2        | 5    | <u>á</u> |          | <u> </u>       | -           | 2        |            | 0         |            | •••       |   |
|--------|-------------|----------|------|----------|----------|----------------|-------------|----------|------------|-----------|------------|-----------|---|
| Unmute | Start Video | Particip | ants | New S    | hare     | Pause Sha      | are 🔰       | Annotate | Re         | mote Co   | ntrol      | More      |   |
| -      |             | t        | 1    | D:740-70 | 8-8915   | X              | Stop        | Share    |            |           |            |           |   |
|        |             |          | _    | Mouse    | And Draw | ی<br>Spotlight | ی<br>Eraser | Color    | r)<br>Undo | C<br>Redo | Î<br>Clear | 년<br>Save | × |

Gambar 83. Tampilan Menu Annotate pada Share Screen

Perangkat annotation (anotasi): Mouse, Draw, Spotlight, Eraser, Color, Undo, Redo, Clear, Save\*

\*Save: Alat ini mengizinkan Anda untuk langsung menyimpan semua penjelasanpada layar sebagai *screenshot*. Screenshot disimpan ke semua *default* (perangkat) bersamaan dengan rekaman hasil pertemuan.

#### Host

Kontrol *Host* mengizinkan Anda menjadi seorang "Administrator" untuk mengatur beberapa aspek pada aplikasi **Zoom Meeting**.

Seorang "*Host*" akan mengatur semua fungsi dan fitur dalam sebuah pertemuan. Gunakan **Manage Participants** untuk mengakses semua fitur tersebut yang berada di layar menu **Zoom Meeting** Anda dengan mengarahkan*mouse* untuk melihat.

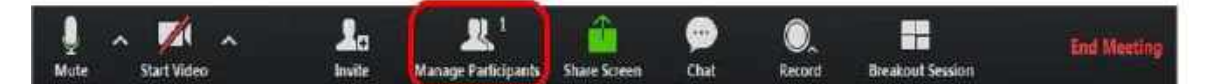

Gambar 84. Perangkat Zoom Manage Participant

Panel utama berisi beberapa fungsi terkait dengan pertemuan (meeting).

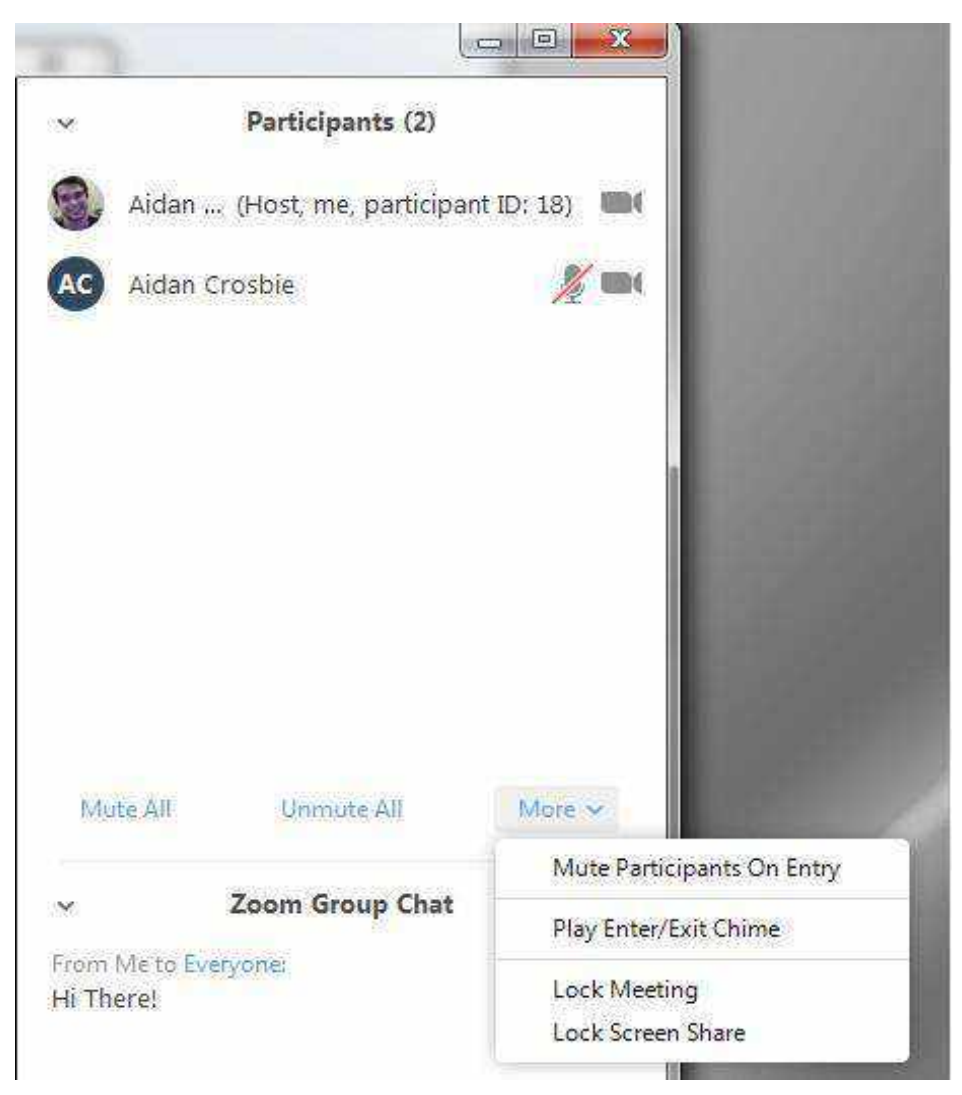

Gambar 85. Panel Utama pada Zoom

- 1) **Mute/Unmute All**: Digunakan untuk menonaktifkan atau mengaktifkan semua suara peserta dalam pertemuan. Anda akan diberikan pilihan (*checkbox*) apakah diizinkan atau tidak peserta untuk mematikan suara.
- 2) Lock Screen sharing: Penggunaan *lock screen sharing* akan membuatpesertalain tidak dapat berbagi layar.
- 3) Mute on Entry: Peserta akan secara otomatis mematikan suara ketikamemasuki ruang pertemuan.
- 4) Play Enter/Exit Chime: Hidupkan suara ketika peserta bergabung danmeninggalkan sesi pertemuan.
- 5) Lock meeting: Anda dapat mengunci sesi pertemuan, sehingga tidakmengizinkan peserta lain untuk bergabung.

|         | Participants (2)     |                   | Chat                                                                                                    |
|---------|----------------------|-------------------|----------------------------------------------------------------------------------------------------|
|         |                      |                   | Stop Video                                                                                                    |
| Aidan . | (Host, me, participa | ant ID: 18) 🛛 📾   | Make Host                                                                                                    |
|         |                      | Concession in the | Make Co-Host                                                                                                    |
| Aidan ( | Crosbie Unmu         | ite More >        | Allow Record                                                                                                    |
|         |                      |                   | Assign to type Closed Caption                                                                                                    |
|         |                      |                   | Rename                                                                                                    |
|         |                      |                   | Put Attendee on Hold                                                                                                    |
|         |                      |                   | Remove                                                                                                    |
|         |                      |                   |                                                                                                    |
|         |                      |                   |                                                                                                    |
|         |                      |                   | and the second second se                                                                                                    |
|         |                      |                   | A CARDON AND A CARD AND A CARD AND AND A CARD AND AND AND AND AND AND AND AND AND AN |
|         |                      |                   | A CONTRACTOR OF THE OWNER OF THE OWNER                                                                                                    |
|         |                      |                   |                                                                                                    |

Tersedia pilihan lain yang mengarah pada peserta tertentu.

Gambar 86. Pilihan Lain untuk Peserta Tertentu

- 1) Stop/Ask to Start Video: Berhenti atau meminta peserta lain untuk memulai video streaming
- 2) Make Host: Anda dapat memberi izin pada peserta lain untuk menjadi *Host*dalam pertemuan. Seorang *Host* dalam pertemuan dapat melakukan*Reclaim Host* atau mengambil alih kembali setelah memberi kesempatan peserta lain memimpin pertemuan
- 3) **Remove**: Anda dapat mengeluarkan peserta dari pertemuan
- 4) Allow Record: Anda dapat mengizinkan peserta lain untuk merekam pertemuan
- 5) Rename: Mengubah nama peserta
- 6) Put Attendee on hold: Tempatkan peserta pada On-hold, menghapus peserta dari *video conference*. Anda harus mengaktifkan Enablekehadiran pada On-Hold yang Anda pilih pada Profile Setting sebelum memulai pertemuan

Memilih **Pop Out** atau pada versi lama dari **Zoom** akan memberikan gambarseperti berikut: Gambar 87. Menu Pop Out

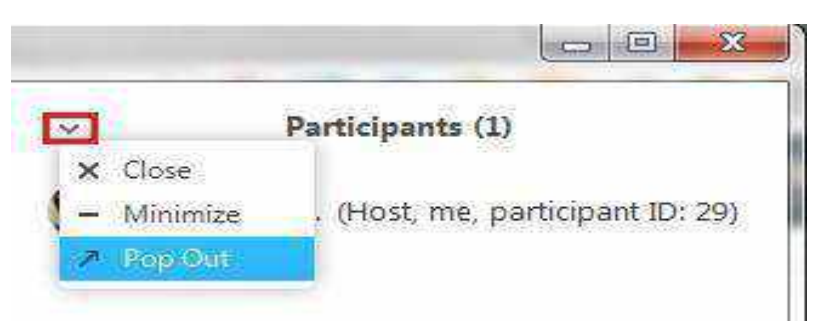

## **BAGIAN 7: HELPDESK**

Dosen dapat mengajukan pertanyaan mengenai LMS dan lainnya melalui layanan Helpdesk. Helpdesk memiliki 2 layanan, yaitu Helpdesk Chat dan Helpdesk Ticket. Berikut langkah-langkah cara menggunakannya:

### A. Layanan Helpdesk Chat

Helpdesk chat tersedia di pojok kiri bawah setiap halaman yang ada di LMSbaik sebelum maupun sesudah login LMS.

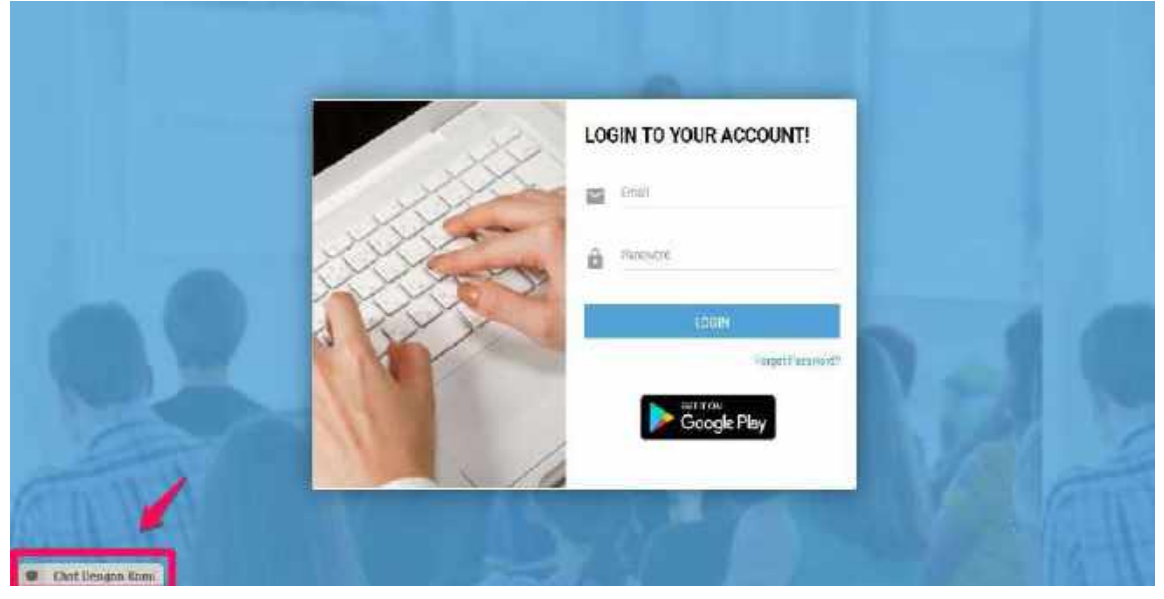

Gambar 88. Letak Layanan Helpdesk Chat Pada Halaman Awal LMS

## **B.** Layanan Helpdesk Ticket

Membuat tiket dapat dilakukan dengan 2 (dua) cara yaitu:

1. Pada halaman login Klik "**Need Help**" (seperti pada Gambar 89). Pastikan pertanyaan Anda tidak tersedia pada *Frequently Asked Question*, lalu klik "**Submit Ticket**" (lihat Gambar 90) sehingga muncul halaman untuk mengisipertanyaan yang ingin Anda sampaikan.

|                   | <b>/</b> 33. | LOGIN TO YOUR ACCOUNT |        |
|-------------------|--------------|-----------------------|--------|
|                   | 1 and        | Preswood              | -      |
| -                 | N/A          | LOGIN<br>Mana Harry   | awater |
|                   |              | Google Play           |        |
| Chart Dengan Kemi |              | ( <b>)</b>            |        |

Gambar 89. Tampilan Untuk Membuat Tiket Pada Awal Halaman LMS

|                           | P |               |
|---------------------------|---|---------------|
| N. HUTTER                 | - |               |
| Frequently Asked Question |   | Submit Ticket |
| Question 1                |   | s 50          |
| Question 2                |   |               |
| Queston 3                 |   |               |
| Queenton 4                |   |               |
| Question 5                |   |               |
| Quartert 6                |   |               |
| Question 7                |   |               |

Gambar 90. Tampilan untuk Memasukkan Tiket

2. Jika Anda sudah login, klik *burger menu* yang terdapat pada pojok kiri atas, laluklik "**Helpdesk**" pada sidebar menu seperti pada Gambar 91 dibawah ini. Kemudian muncul halaman untuk mengisi pertanyaan yang ingin Anda sampaikan

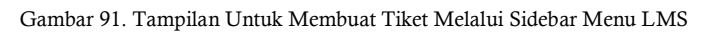

|   | Destational                   |                                                            | 🤌 al terry havener 🌒 🗄                                               |
|---|-------------------------------|------------------------------------------------------------|----------------------------------------------------------------------|
| 1 | Guty An                       | Ta kangada at kanalangka senahar                           |                                                                      |
|   | NyTexty                       |                                                            |                                                                      |
| 8 | My Transita                   |                                                            | ≂e tocours 👩 👘                                                       |
| 8 | Mora                          | 0000                                                       | n.<br>jainetrikay                                                    |
|   | Corrector                     |                                                            |                                                                      |
| Ľ | Thesis Title Application Form | antare.                                                    |                                                                      |
| ٥ | Eliney                        | ) O                                                        | 🛎 LATEST ROST 🧿 👘 MEALE                                              |
|   | Highly I                      | <b>&gt;</b>                                                | Calculation Server V.<br>Full Active Servers and Active manufactures |
| 8 | Tens and Conditions           |                                                            | Discrite Facen III<br>Victuations                                    |
|   |                               | n Banannan Banjangert Onie Cam Quarters Zurtens Changibers | REALTER REALTER                                                      |
|   | Chiet Dengan Kami             |                                                            |                                                                      |

 Panduan ini hanya untuk kalangan terbatas dan sepenuhnya bersumber dari Panduan Dosen (Ver. 3.0-2020) milik HarukaEdu, mohon untuk tidak disebarluaskan secara bebas.